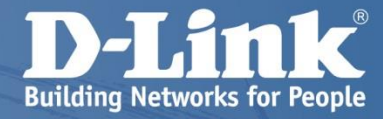

# **D-View7** Getting Started Guide

ディーリンクジャパン株式会社

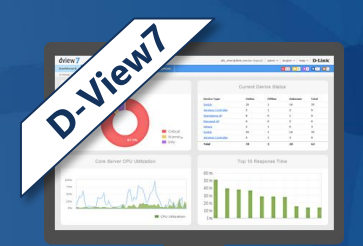

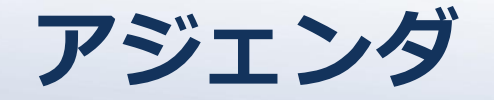

D-View7 システム要件

はじめる前に

D-View7 インストール

D-View7 起動

監視機器登録

遠隔地監視

#### 常時SSL化

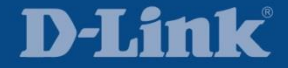

## D-View7 システム要件

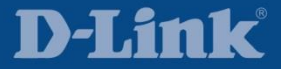

| ハードウェア要件 |                                                                                                    |  |  |
|----------|----------------------------------------------------------------------------------------------------|--|--|
| CPU      | Dual Core 3.0 GHz 以上                                                                                                    |  |  |
| メモリ      | 8GB 以上                                                                                                    |  |  |
| HDD 容量   | 120GB 以上                                                                                                    |  |  |
|          | ソフトウェア要件                                                                                                    |  |  |
| OS       | Windows 7 Professional 以上(64bit のみ)<br>Windows 8 Professional 以上(64bit のみ)<br>Windows 8.1 Professional 以上(64bit のみ)<br>Windows 10 Professional 以上(64bit のみ)<br>Windows Server 2008 R2 Standard 以上<br>Windows Server 2012 Standard 以上 |  |  |

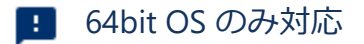

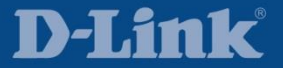

| ハードウェア要件 |                                                                                                    |  |
|----------|----------------------------------------------------------------------------------------------------|--|
| CPU      | Single Core 2.0 GHz 以上                                                                                                    |  |
| メモリ      | 2GB 以上                                                                                                    |  |
| HDD 容量   | 10GB 以上                                                                                                    |  |
|          | ソフトウェア要件                                                                                                    |  |
| OS       | Windows 7 (32bit / 64bit)<br>Windows 8 (32bit / 64bit)<br>Windows 8.1 (32bit / 64bit)<br>Windows 10 (32bit / 64bit)<br>Windows Server 2008 (32bit / 64bit)<br>Windows Server 2008 R2<br>Windows Server 2012 |  |

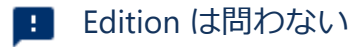

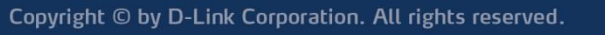

D-View7 クライアント

| ハードウェア要件           |                                             |  |
|--------------------|---------------------------------------------|--|
| CPU                | Single Core 2.0 GHz 以上                      |  |
| メモリ                | 2GB 以上                                      |  |
| ソフトウェア要件           |                                             |  |
| ブラウザ<br><b>200</b> | Internet Explorer 11以上<br>Firefox<br>Chrome |  |

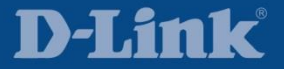

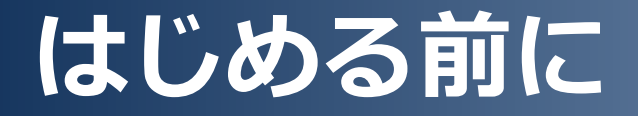

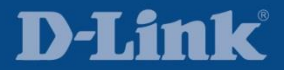

## SNMP 用語解説

| SNMP 用語     | 解認                                             |
|-------------|------------------------------------------------|
| SNMP マネージャ  | SNMP エージェントを管理する側<br>例)D-View7                 |
| SNMP エージェント | SNMP マネージャによって管理される側<br>例) スイッチ                |
| SNMP コミュニティ | SNMP 通信を行う際に必要となるパスワードのようなもの<br>※次頁で図説         |
| SNMP ビュー    | アクセス可能な OID 範囲の定義<br>※設定項目のない製品もある             |
| SNMP トラップ   | 機器で発生したイベントを自発的に SNMP マネージャへ通知<br>※次頁で図説       |
| SNMP システム名  | SNMP 通信上で機器を識別するためのホスト名<br>※必須設定ではないが、設定が推奨される |
| SNMP ロケーション | 機器を設置する場所の名称<br>※設定項目のない製品もある                  |
| SNMP コンタクト  | 機器の管理者のメールアドレス<br>※設定項目のない製品もある                |

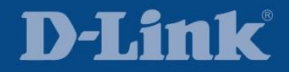

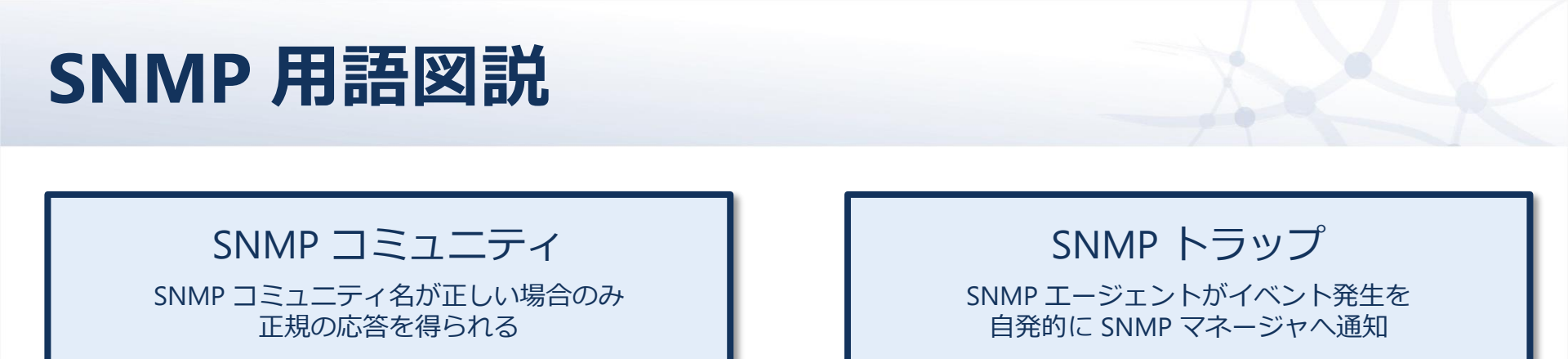

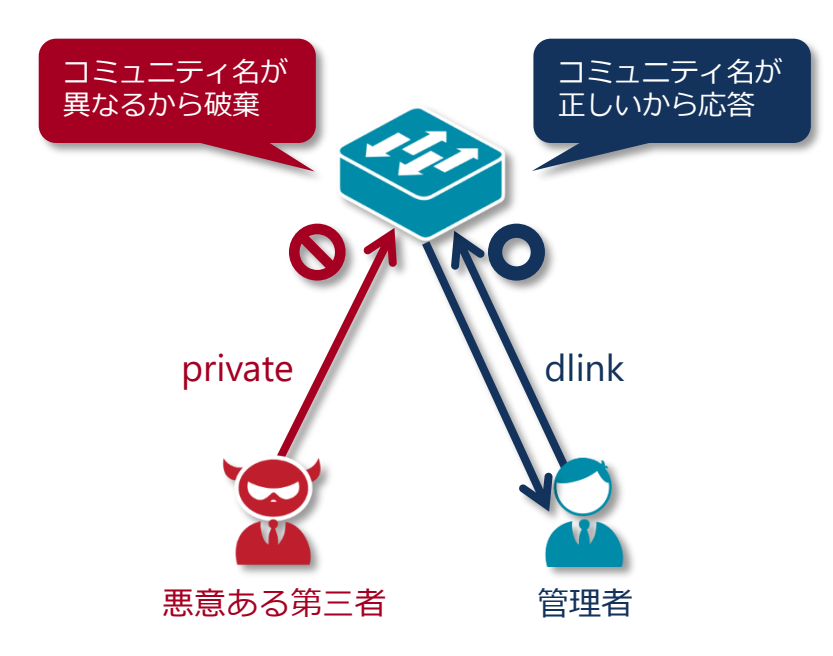

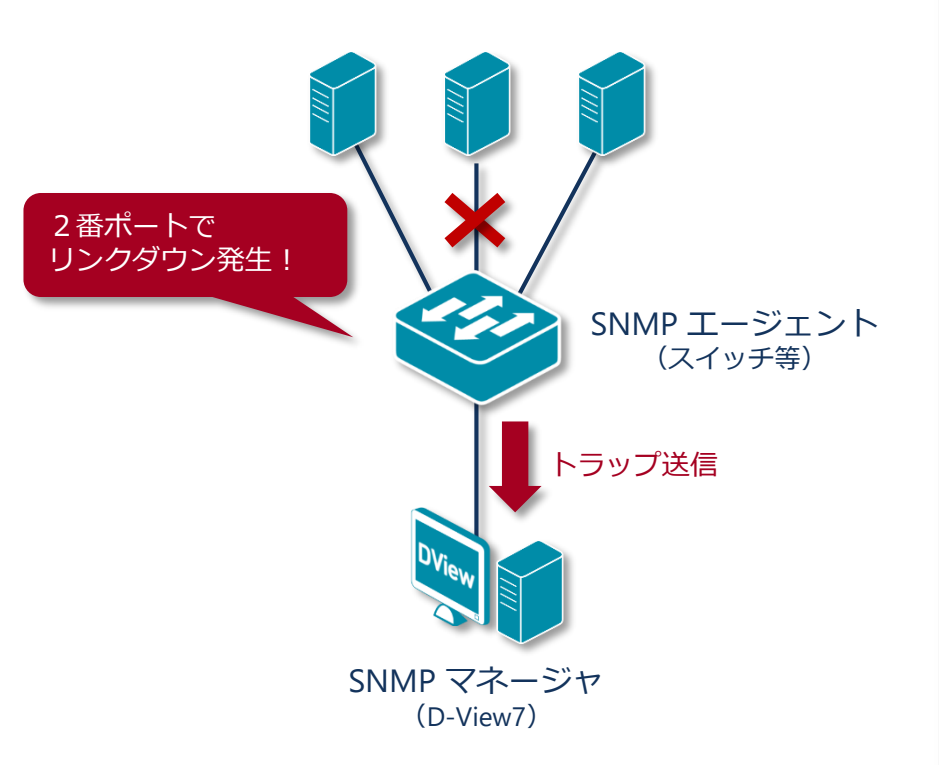

### **D-Link**

## SNMP 通信フロー

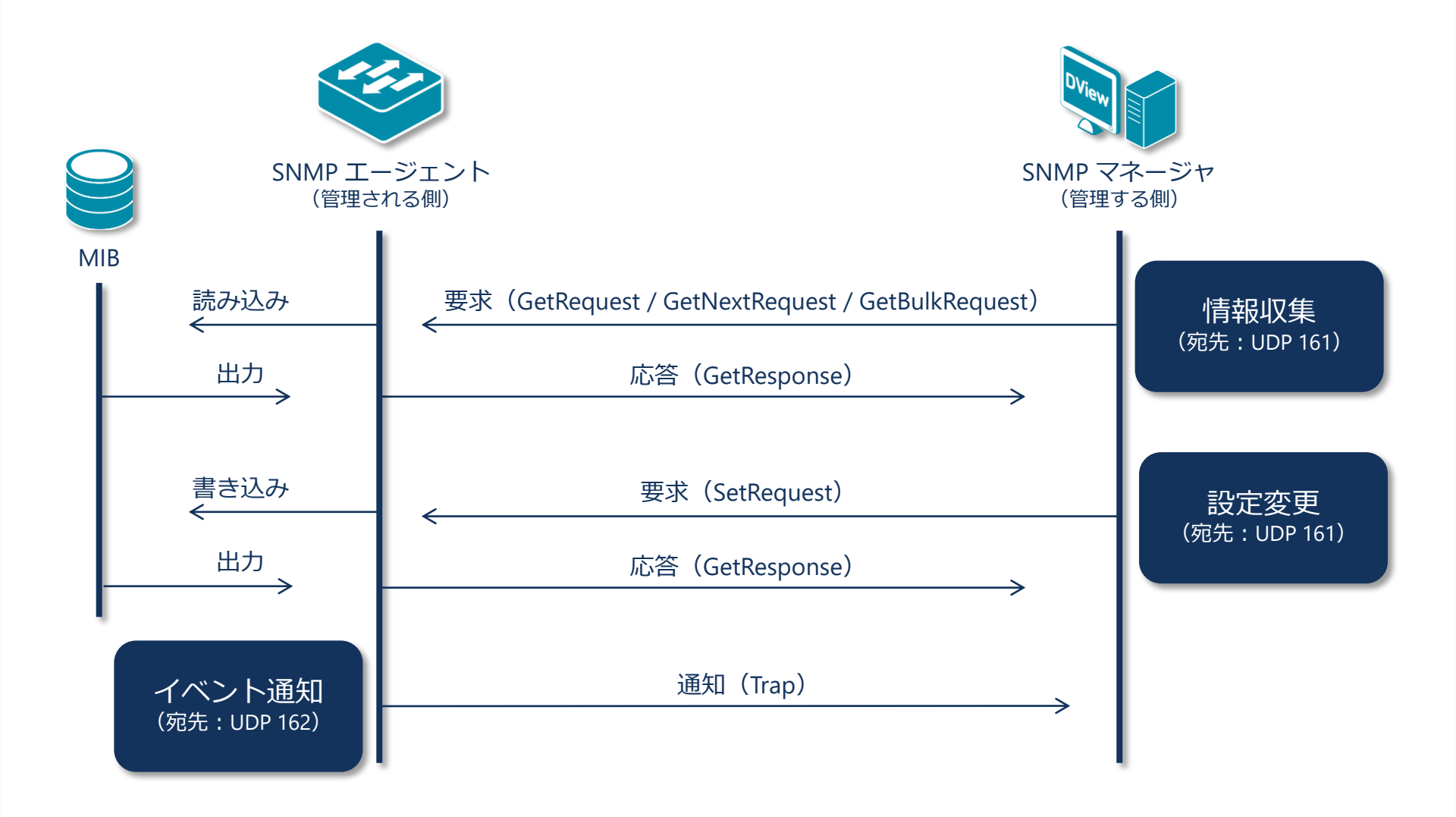

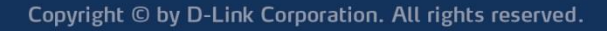

D-Link

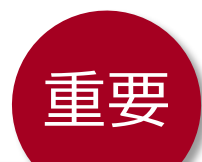

### SNMP 設定を行う前に、 陥りがちなセキュリティリスクについて学びましょう

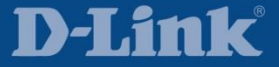

### SNMP を利用して機器を乗っ取られてしまうリスク

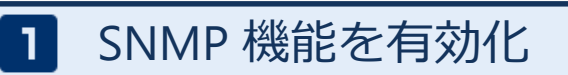

初期値では SNMP 機能は無効なため、有効にしない限り以下セキュリティリスクは生じない

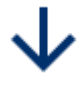

2 初期値の SNMP コミュニティが使用可能となる

当社を含めて、SNMPコミュニティの初期値は private(読み書き可能)と public(読み込みのみ) である製品が多い

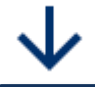

3

新規 SNMP コミュニティを設定

読み書き可能と読み込みのみの SNMP コミュニティをそれぞれ 1 つしかもてない製品と 複数もてる製品があり、後者の場合は新規で SNMP コミュニティを追加したとしても 初期値の SNMP コミュニティはそのまま残ってしまっているということが盲点となる

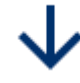

悪意ある第三者に乗っ取られる可能性が生じる

private コミュニティを利用して機器の設定を変更される

### SNMP を利用して機器を乗っ取られてしまうまでのフロー

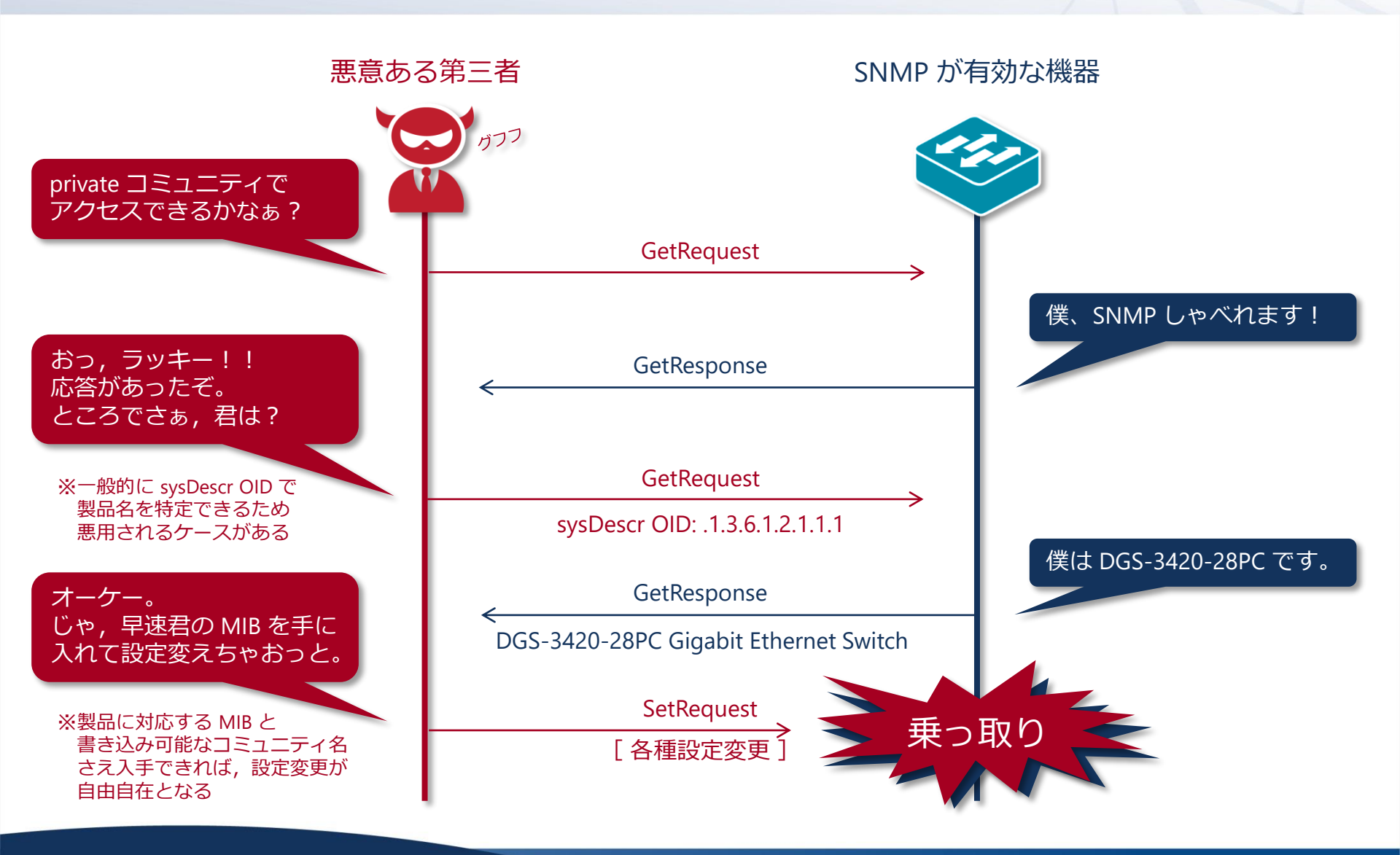

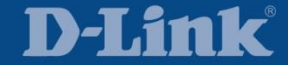

### SNMP を利用して機器を乗っ取られないための対策

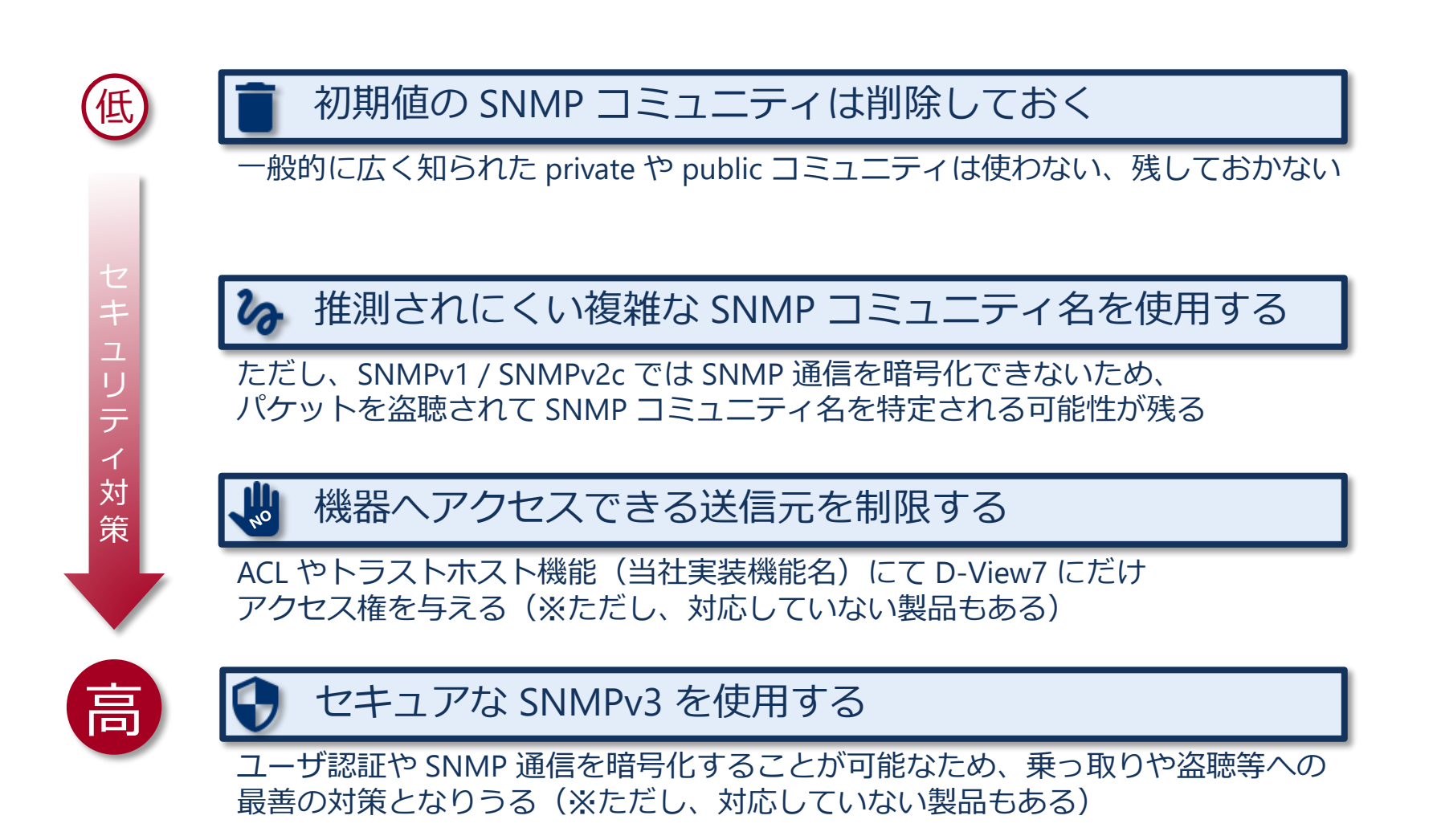

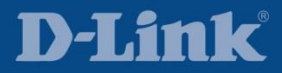

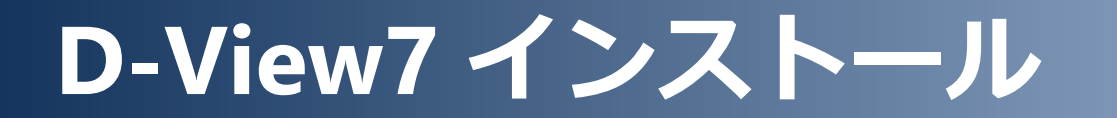

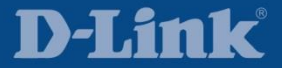

D-View7 インストール

### 1) セットアップファイル実行

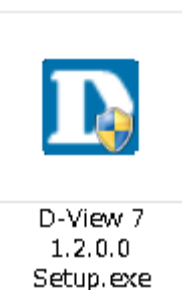

左図のようなセットアップファイルを ダブルクリック

本資料では Windows Server 2012 R2 に インストールする

### 2) ユーザー アカウント制御許可

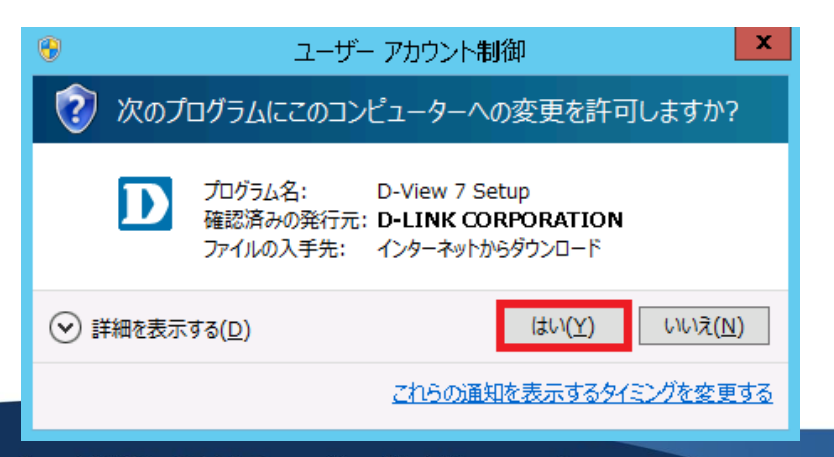

ユーザーアカウント制御(UAC)が有効な場合、 左図のウィンドウが表示されるため、「はい」 を押下

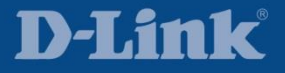

D-View7 インストール

#### 3)システム言語選択

| D | le de la constante de la constante de la constante de la constante de la constante de la constante de la const | D-View 7 Install |
|---|----------------------------------------------------------------------------------------------------|------------------|
|   | d٧                                                                                                    | /iew 🖊           |
|   | Choose Language                                                                                                | English 🗸        |
|   |                                                                                                    | ОК               |

D-View7 では下記言語をサポートしてるため、 いずれかを選択して OK を押下

English 简体中文 繁體中文

本資料では English を選択

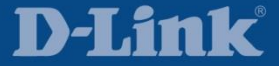

D-View7 インストール

### 4) インストール開始

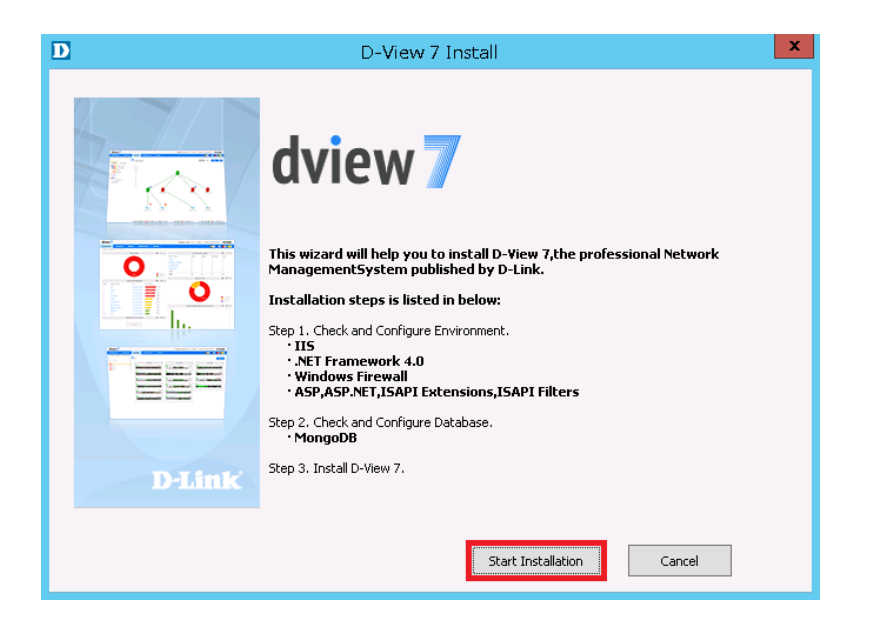

Start Installation を押下 インストールは下記の流れで実行される Step1 必須コンポーネントインストール ↓ Step2 MongoDB インストール ↓ Step3 D-View7 インストール

D-View7 インストール

### 5) 必須コンポーネント インストール

| D | D-Vie                                        | w 7 Install       |             | x |  |
|---|----------------------------------------------|-------------------|-------------|---|--|
| : | Step1. Check and Configure Environment       |                   |             |   |  |
|   | Configuring the Install                      | ation Environment |             |   |  |
|   |                                              | Result            |             |   |  |
|   | ·IIS                                         | ×                 |             |   |  |
|   | •.NET Framework 4.0                          | 1                 |             |   |  |
|   | • Windows Firewall                           | 1                 |             |   |  |
|   | • ASP,ASP.NET,ISAPI Extensions,ISAPI Filters | ×                 |             |   |  |
|   |                                              | Deck              | line court  | _ |  |
|   |                                              | Back              | Next Cancel |   |  |

D-View7 をインストールするためには 下記コンポーネントが必須となる

IIS .NET Framework 4.0 Windows Firewall ASP, ASP.NET, ISAPI Extensions, ISAPI Filters

不足しているものがあれば、左図のように
 × 印が表示されますが、Configuring the Installation Environment を押下すると
 自動でインストールされる

不足がなければ、次頁へ進む

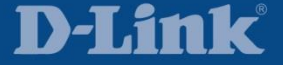

D-View7 インストール

| D   | D-Vie                                      | w 7 Install  | x     |  |  |  |
|-----|--------------------------------------------|--------------|-------|--|--|--|
| Ste | Step1. Check and Configure Environment     |              |       |  |  |  |
|     | Installation Environm                      | ent Ready    |       |  |  |  |
|     |                                            | Result       |       |  |  |  |
|     | ·IIS                                       | 4            |       |  |  |  |
|     | • .NET Framework 4.0                       | 1            |       |  |  |  |
|     | · Windows Firewall                         | 1            |       |  |  |  |
|     | ASP,ASP.NET,ISAPI Extensions,ISAPI Filters | 1            |       |  |  |  |
|     |                                            |              |       |  |  |  |
|     |                                            | Back Next Ca | ancel |  |  |  |

Next ボタンを押下

Step1 必須コンポーネントのインストールが 完了

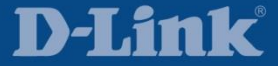

D-View7 インストール

### 6) MongoDB インストール

| D | D-View 7 Install                                                                                 | × |  |  |
|---|--------------------------------------------------------------------------------------------------|---|--|--|
|   | Step2. Check and Configure Database                                                              |   |  |  |
|   | D-View 7 needs to use MongoDB as database, you can install a new MongoDB or use an existing one. |   |  |  |
|   | Cinstall a new MongoDB                                                                           |   |  |  |
|   | O Use an existing MongoDB                                                                        |   |  |  |
|   |                                                                                                  |   |  |  |
|   |                                                                                                  |   |  |  |
|   |                                                                                                  |   |  |  |
|   |                                                                                                  |   |  |  |
|   |                                                                                                  |   |  |  |
|   | Back Next Cancel                                                                                 |   |  |  |

コンピュータに MongoDB が存在しない場合は Install a new MongoDB 既にインストールされている場合は Use an existing MongoDB を選択して Next を押下

本資料では新規インストールのため、 Install a new MongoDB を選択

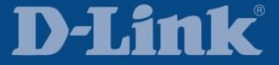

| D    |                                     | D-View 7 Install                        |             | × |
|------|-------------------------------------|-----------------------------------------|-------------|---|
| Step | Step2. Check and Configure Database |                                         |             |   |
| Τ    | o install a MongoDB, informat       | ion for below fields must be filled in: |             |   |
| In   | stallation Settings                 |                                         |             |   |
|      | Install MongoDB to*                 | D:¥MongoDB                              | Browse      |   |
|      |                                     |                                         |             |   |
|      |                                     |                                         |             |   |
|      |                                     |                                         |             |   |
|      |                                     |                                         |             |   |
|      |                                     |                                         |             |   |
|      |                                     |                                         |             |   |
|      |                                     |                                         |             |   |
|      |                                     |                                         |             |   |
|      |                                     |                                         |             |   |
|      |                                     | Back                                    | Next Cancel |   |
|      |                                     |                                         |             |   |

Browse にて MongoDB をインストールする フォルダを指定して Next を押下

OS クラッシュ等から D-View7 データを 保護する目的のため、左図のように システムドライブ (e.g. C ドライブ) とは 別のドライブ (e.g. D ドライブ) を 指定することをお勧めする

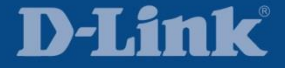

D-View7 インストール

| D     | D-View 7 Install                                                                                                    | x |  |  |  |
|-------|----------------------------------------------------------------------------------------------------|---|--|--|--|
| Step2 | Step2. Check and Configure Database                                                                                                    |   |  |  |  |
| Ple   | ease wait for a moment while we are installing MongoDB.                                                                                                    |   |  |  |  |
|       | Installing MongoDB to the system                                                                                                    |   |  |  |  |
|       | Installation of MongoDB completed.                                                                                                    |   |  |  |  |
|       |                                                                                                    |   |  |  |  |
|       | Installing MongoDB A Installation of MongoDB completed. Installation of MongoDB to the system Installation of MongoDB to the system Installation of MongoDB completed. Start Service SuccessITry to connect Connection OK |   |  |  |  |
|       | ۲<br>۲<br>۲                                                                                                    |   |  |  |  |
|       |                                                                                                    |   |  |  |  |
|       | Back Next Cancel                                                                                                    |   |  |  |  |

Next を押下

#### Step2 MongoDB のインストールが完了

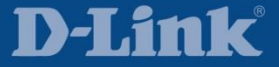

D-View7 インストール

| D-View 7 1.1.0.5 Setup                                                                                                    | x |
|----------------------------------------------------------------------------------------------------|---|
| License Agreement Please review the license terms before installing D-View 7 1.1.0.5.                                                                                                    |   |
| Press Page Down to see the rest of the agreement.                                                                                                    |   |
| D-Link D-View Platform                                                                                                    | ^ |
| Software License Agreement                                                                                                    | = |
| IMPORTANT READ CAREFULLY:<br>This Software End-User License Agreement ("EULA") is a legal agreement between you(either an individual or a single entity) and D-<br>Link for the software(s) identified above, which includes the user's guide, any associated software components, any media, any<br>printed materials other than the user's guide and any online or electronic documentation (collective)" SOFTWARE"). By installing,<br>copying, or otherwise using the SOFTWARE. If the SOFTWARE was mailed to you, return the media envelope along with the rest<br>of the package to the location where you obtained it within thirty (30) days from purchase. |   |
| 1. The SOFTWARE is licensed, not sold.                                                                                                    |   |
| 2. GRANT OF LICENSE. This SOFTWARE is owned by D-Link or its suppliers and is protected by copyright law and international<br>copyright treaty. Therefore, you must treat this SOFTWARE like any other copyrighted materials (e.g., a book), except that you<br>may either make one (1) copy of the SOFTWARE solely for backup or archival purposes or transfer the SOFTWARE to a single hard                                                                                                    | ~ |
| If you accept the terms of the agreement, click the check box below. You must accept the agreement to install D-View 7 1.1.0.5. Click<br>Next to continue.                                                                                                    |   |
| I accept the terms of the License Agreement                                                                                                    |   |
| Next > Cancel                                                                                                    |   |

D-View7 のライセンス規約に同意できる場合は I accept the terms of the License Agreement にチェックして Next を押下

もし同意できない場合は Cancel を押下して インストールを直ちに中止すること

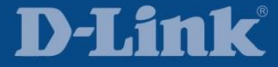

| D                      | D-View 7 1.1.0.5 Setup                         | _ □ ×  |
|------------------------|------------------------------------------------|--------|
| D-View 7 Configuration |                                                | D      |
| D-View 7 Configuration |                                                |        |
| Installation Folder    |                                                |        |
| Install D-View 7 to    | C:¥Program Files (x86)¥D-Link¥D-View 7¥ Browse |        |
| Teb Configuration      |                                                |        |
| D-View 7 Web Url       | http(s);// 10.10.10.212 /DView7                |        |
| Web Destination Folder | C:¥inetpub¥wwwroot¥DView7 Web¥ Browse          |        |
| Probe Server Config    | nration                                        |        |
| Local Probe IP Address | 10.10.10.212 ¥                                 |        |
|                        |                                                |        |
|                        |                                                |        |
|                        |                                                |        |
|                        | < <u>B</u> ack <u>N</u> ext >                  | Cancel |
|                        |                                                |        |

#### 下記設定後に Next を押下

Install D-View 7 to D-View7 をインストールするフォルダを指定

D-View 7 Web Url D-View7 ヘアクセスするための URL として FQDN か IP アドレスを指定

Web Destination Folder 変更不要

Local Probe IP Address 端末の IP アドレスであることを確認

| D                                                                                                    | D-View 7 1.1.0.5 Setup | _ 🗆 🗙  |  |  |
|----------------------------------------------------------------------------------------------------|------------------------|--------|--|--|
| Choose Start Menu Folder Choose a Start Menu folder for the D-View 7 1.1.0.5 shortcuts.                                                                                     |                        |        |  |  |
| Select the Start Menu folder in which you would like to create the program's shortcuts. You can also enter a name to create a new folder.                                   |                        |        |  |  |
| D-View 7<br>Accessibility<br>Accessives<br>Administrative Tools<br>D-Link<br>PastStone Capture<br>Maintenance<br>StartUp<br>System Tools<br>Tera Term<br>Tftpd64<br>WinPcap |                        |        |  |  |
|                                                                                                    | < Back Install         | Cancel |  |  |

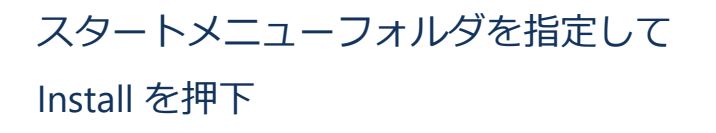

本資料では変更せずにそのまま既定の フォルダを作成

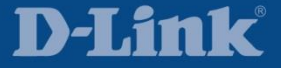

| D D-View 7 1.1.0.5 Setup                                                                                                    | x |
|----------------------------------------------------------------------------------------------------|---|
| Installation Complete Setup was completed successfully.                                                                                                    |   |
| Completed                                                                                                    |   |
| TVPE       :10 WIN32_OWN_PROCESS         STATE       :2 START_PENDING<br>(NOT_STOPPABLE, NOT_PAUSABLE, IGNORES_SHUTDOWN)         WIN32_EXIT_CODE       :0 (0x0)         SERVICE_EXIT_CODE       :0 (0x0)         CHECKPOINT       :0x1         WATT_HINT       :0x1388         PID       :2584         FLAGS       :         APPPOOL       オブジュクト "Default Web Site/DView7" を追加しました         APP オブジュクト "Default Web Site/DView7" を追加しました         構成変更を構成コミット / パス "MACHINE/WEBROOT/APPHOST" の "MACHINE/WEBROOT/APPHOST" のセクション "system.applicatio         reated uninstaller:       CiteVrogram Files (x86)¥D-Link¥D-View 74D-View7 uninstall.exe         Completed       ¥ |   |
| < Back Next > Cancel                                                                                                    |   |

#### Next を押下

#### Step3 D-View7 のインストールが完了

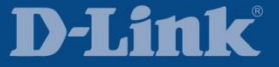

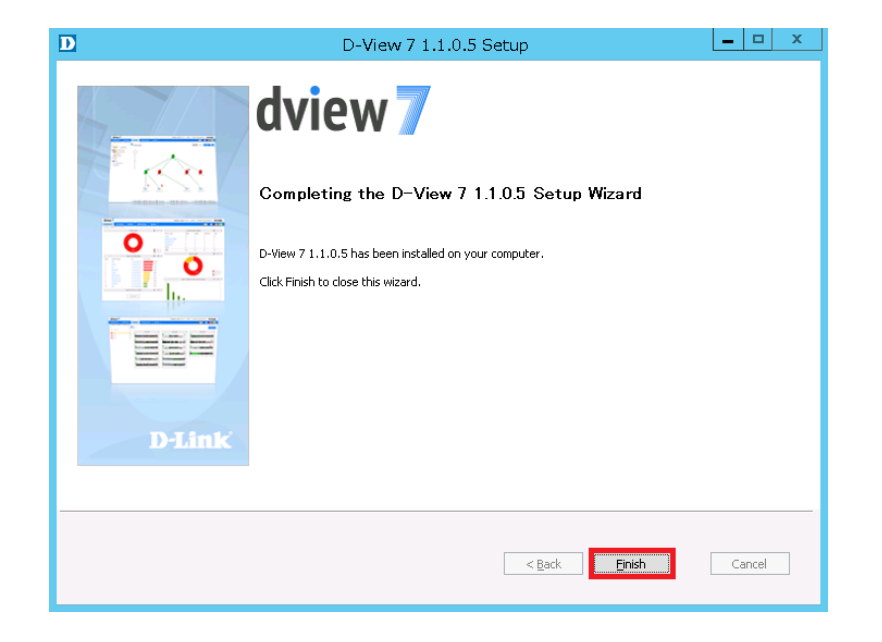

Finish を押下

#### D-View7のセットアップはここで完了したが、 パッチも適用する場合は次頁へ進む

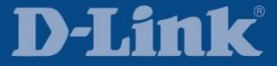

D-View7 インストール

#### 8) パッチファイル実行

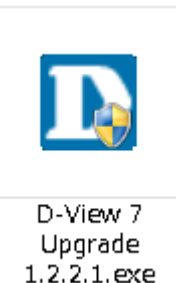

左図のようなパッチファイルを ダブルクリック

9) ユーザー アカウント制御許可

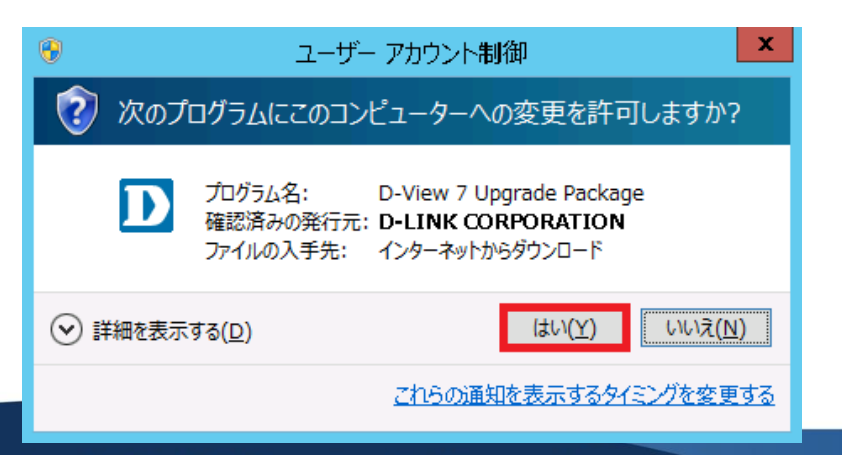

ユーザーアカウント制御(UAC)が有効な場合、 左図のウィンドウが表示されるため、「はい」 を押下

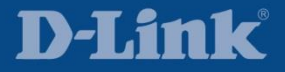

D-View7 インストール

### 10) D-View7 パッチ適用

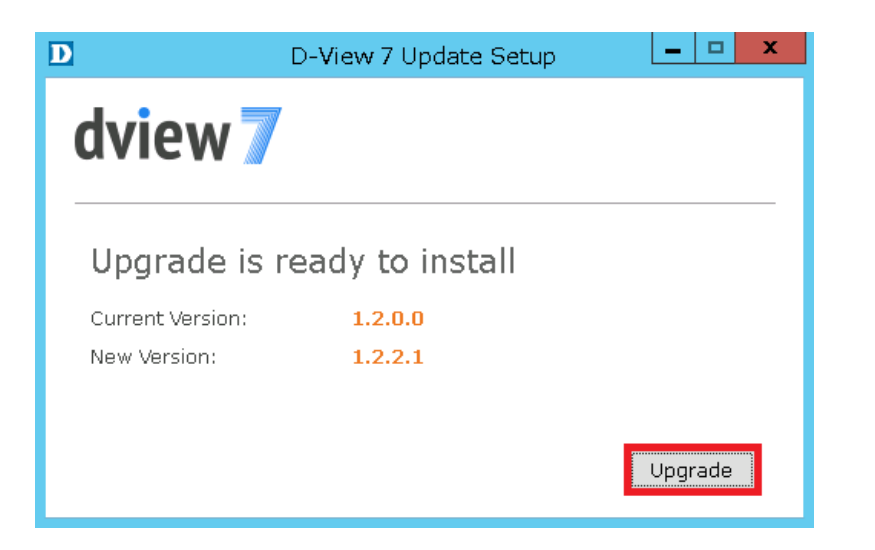

Upgrade を押下

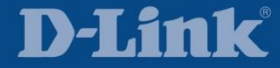

D-View7 インストール

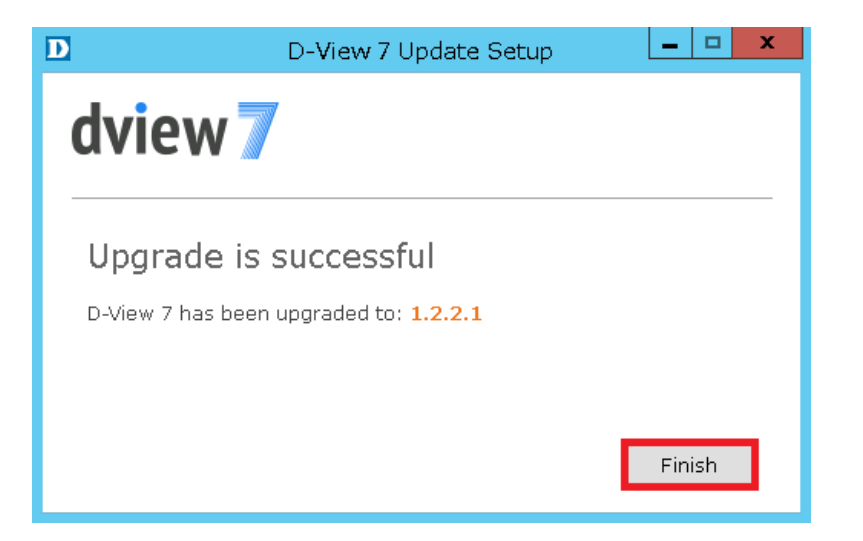

#### Finish を押下

#### D-View7 のパッチ適用が完了

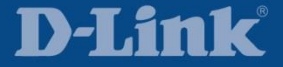

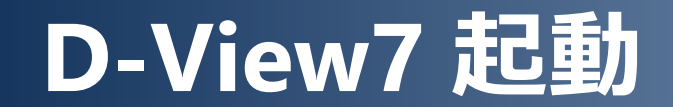

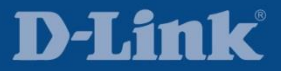

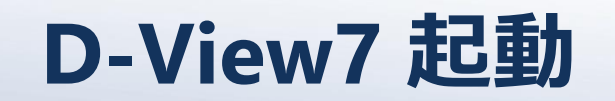

### 1) D-Link D-View7 フォルダを開く

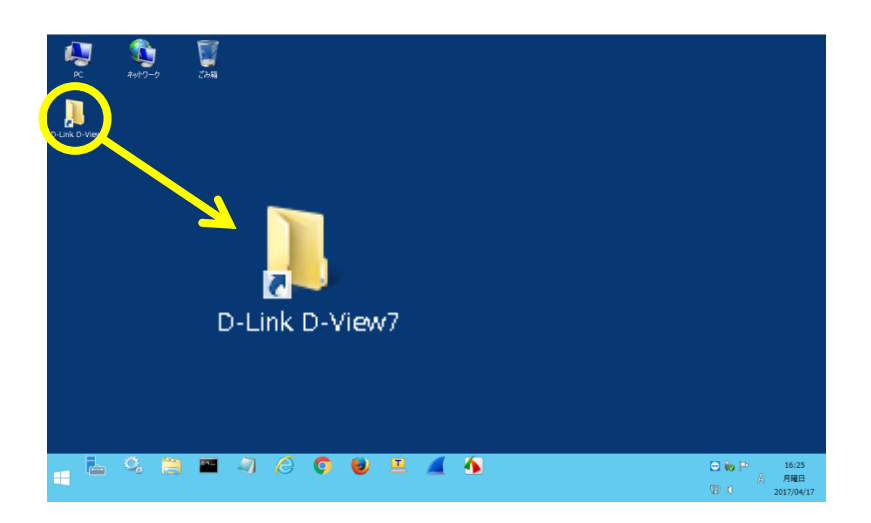

#### デスクトップに作成された D-Link D-View7 フォルダを開く

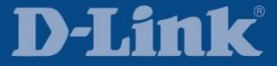

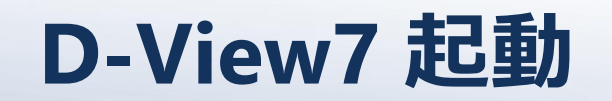

### 2) D-View7 ショートカット実行

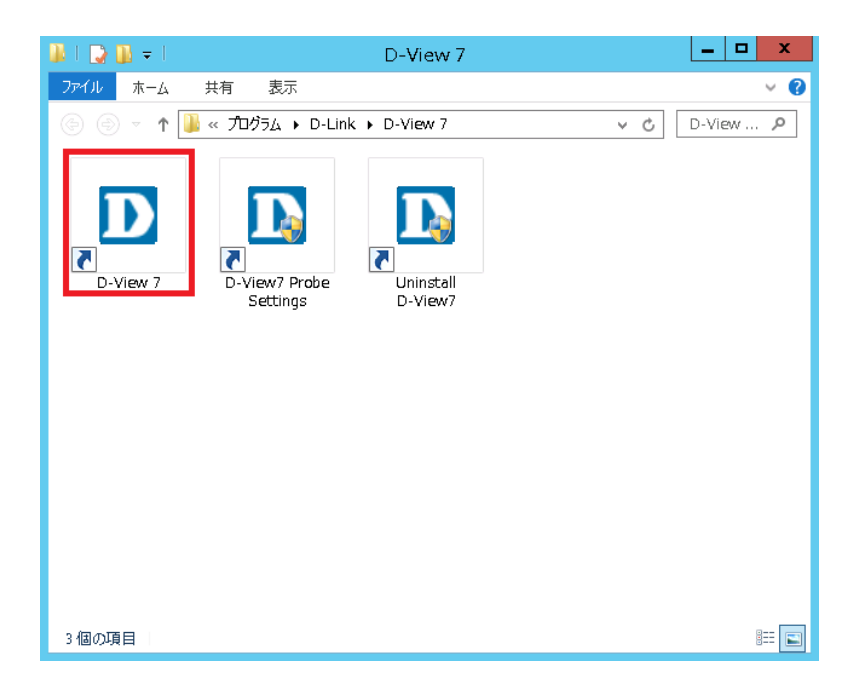

下記ショートカットが作成されているため、 D-View 7 を起動

D-View 7 D-View7 Probe Settings Uninstall D-View7

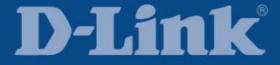

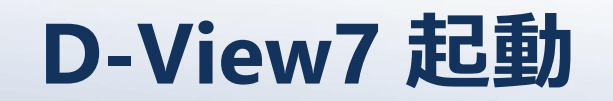

### 3) D-View7 ヘログイン

| dview 🛛 |                                  |       |   |  |  |
|---------|----------------------------------|-------|---|--|--|
|         | English                          |       | ~ |  |  |
|         | Email                            | admin | 1 |  |  |
|         | Password                         | admin | â |  |  |
| [       | Remember me     Forget password? |       |   |  |  |
| Login   |                                  |       |   |  |  |
|         | © 2014 D-Link Corporation        |       |   |  |  |

ログイン画面の最上部プルダウンで 下記からシステム言語を選択

English 简体中文 繁體中文

本資料では English を選択

Email と Password の初期設定は共に admin なため、入力して Login を押下

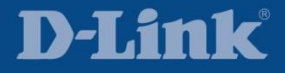

### D-View7 起動

Tips

Before you start using D-View 7, you need to find some devices to be managed by D-View 7.

Go to <u>System > Discovery</u> page, click on the  $\vec{U}$  icon on the top right of the probe widget to edit probe discover settings.

Then click on "+ Add Rule" to add subnet for discovery. You may add multiple rules if necessary.

After saving those settings, D-View 7 will start to discover the devices in the background. Please wait a moment while D-View 7 is retrieving the devices. When the discovery process is completed, you can find the devices in the Inventory.

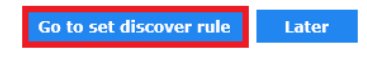

初回ログイン時(監視機器が登録されていない
 場合)はログイン直後に左図の Tips が表示され
 て、監視機器の登録を促されるため、
 Go to set discover rule を押下して
 次頁の「監視機器登録」へ進む

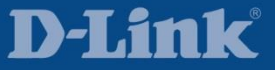
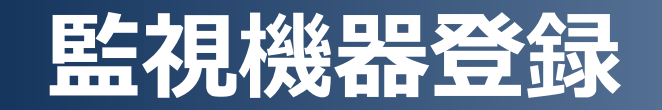

| Dashboard | Inventory | Monitor | Maintenance | System              |
|-----------|-----------|---------|-------------|---------------------|
|           |           |         |             | License             |
|           |           |         |             | Discovery           |
|           |           |         |             | User / Workspace    |
|           |           |         |             | Sensor Settings     |
|           |           |         |             | Notification Center |
|           |           |         |             | System Logs         |
|           |           |         |             | About               |

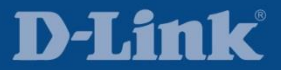

## 監視機器登録

| dview 7          |               |                                    |                  |                                   | Upgra | de admin (logout) | admin 🕶 | English 👻 🛛 He |
|------------------|---------------|------------------------------------|------------------|-----------------------------------|-------|-------------------|---------|----------------|
| Dashboard        | Inventory     | Monitor                            | Maintenance      | System                            |       |                   |         |                |
| 싐 Home > Syster  | n > Discovery |                                    |                  |                                   |       |                   |         |                |
| 🕒 🔒 Local Prot   | be            |                                    |                  |                                   |       |                   |         |                |
| Managed De       | vices         | Discover in                        | Discov           | er Interval<br>30 <sub>Mins</sub> | 1 クリ  | ック                |         |                |
|                  |               | Last Updated Ti<br>2017-04-17 17:2 | me<br>8          | N/A                               |       |                   |         |                |
| MAC<br>52:54:00: | 影響家           | Probe Version<br>1.0.4.6           | Uptime<br>0 Day, | e<br>01:24:28                     |       |                   |         |                |
| SNMP<br>Version  | Communities   | Username IP                        | Range / Subnet   | Alias                             |       |                   |         |                |
|                  |               | No Data Fo                         | ound             |                                   |       |                   |         |                |

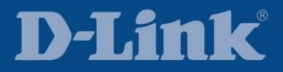

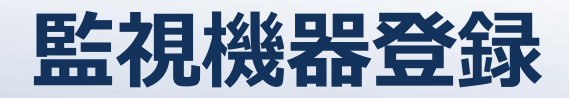

|                        |             | D        | scover Setting    |       |        |     |
|------------------------|-------------|----------|-------------------|-------|--------|-----|
| obe Info Setting       |             |          |                   |       |        |     |
| Name*                  | Local Probe |          |                   |       |        |     |
| ocation                |             |          |                   |       |        |     |
| scovered Rules Setting |             |          |                   |       |        |     |
| uto Discovery          |             | FF       |                   |       |        |     |
| Discover Time Interval | 30 V Minute | 5        |                   |       |        |     |
| Discovered Rules       |             |          |                   |       |        |     |
| SNMP Version           | Communities | Username | IP Range / Subnet | Alias | Action |     |
|                        |             |          | No Data Found     |       |        |     |
| + Add Rule             |             |          |                   |       |        |     |
|                        |             |          |                   |       |        |     |
|                        |             |          |                   |       | 5      | ave |
|                        |             |          |                   |       |        | _   |

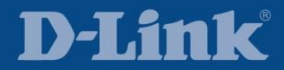

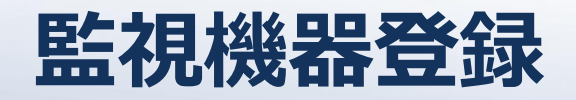

| ard   Inventory         | Monitor Maintenance | System   | Discover Setting |                                      |                                  | ×      |
|-------------------------|---------------------|----------|------------------|--------------------------------------|----------------------------------|--------|
| Probe Info Setting      |                     |          |                  |                                      |                                  |        |
| Name*                   | Local Probe         |          |                  |                                      |                                  |        |
| Location                |                     |          |                  |                                      |                                  |        |
| Discovered Rules Settin | ng                  |          |                  |                                      |                                  |        |
| Auto Discovery          | ● ON ○ OFF          |          |                  |                                      |                                  |        |
| Discover Time Interval  | 30 🗸 Minutes        |          |                  |                                      |                                  |        |
| Discovered Rules        |                     |          |                  |                                      |                                  |        |
| SNMP Version            | Communities         | Username | IP Range         | / Subnet                             | Alias                            | Action |
|                         |                     |          | No Data Found    |                                      |                                  |        |
| – Add Rule              |                     |          |                  |                                      |                                  |        |
| SNMP Version            | ✓ v2 □ v1 □ v3      |          | IP Coverage*     | IP Range 🗸                           |                                  |        |
| SNMP v1/v2              |                     |          |                  | 10 10 20                             | . 1 <sup></sup> 10 . 10 . 20 . 2 | 54     |
| RO Community*           | dlink-ro            |          | Alias            | DGS VLAN                             |                                  |        |
| RW Community            | dlink-rw            |          |                  |                                      |                                  |        |
|                         |                     |          |                  |                                      |                                  | Add    |
|                         |                     |          |                  | ③ DGS V<br>SNMP 情報<br>Add を <u>押</u> | LAN のための<br>報を入力して<br>下          | Save   |

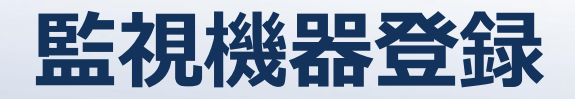

| ird   Inventory          | Monitor   Maintenance     | Syctem   | Discover Setting |                |                        | >      |
|--------------------------|---------------------------|----------|------------------|----------------|------------------------|--------|
| Probe Info Setting       |                           |          |                  |                |                        |        |
| Name*                    | Local Probe               |          |                  |                |                        |        |
| Location                 |                           |          |                  |                |                        |        |
| Discovered Rules Setting | 1                         |          |                  |                |                        |        |
| Auto Discovery           | ● ON ○ OFF                |          |                  |                |                        |        |
| Discover Time Interval   | 30 🗸 Minutes              |          |                  |                |                        |        |
| Discovered Rules         |                           |          |                  |                |                        |        |
| SNMP Version             | Communities               | Username | IP Range         | / Subnet       | Alias                  | Action |
| V2                       | dlink-ro(RO),dlink-rw(RW) | -        | 10.10.20         | 1-10.10.20.254 | DGS VLAN               | ش      |
| – Add Rule               |                           |          |                  |                |                        |        |
| SNMP Version             | ✓ v2 □ v1 □ v3            |          | IP Coverage*     | IP Range 🗸     |                        |        |
| SNMP v1/v2               | -                         |          |                  | 10 . 10 . 30   | . 1 . 10 . 10 . 30 . 2 | 54     |
| RO Community*            | dlink-ro                  |          | Alias            | DAP VLAN       |                        |        |
| RW Community             | dlink-rw                  |          |                  |                |                        |        |
|                          |                           |          |                  |                |                        |        |
|                          |                           |          |                  | <u> </u>       |                        | Add    |
|                          |                           |          |                  |                | LANのための                |        |
|                          |                           |          |                  | SNMP 信         | 報を入力して<br>下 ——         | Save   |
|                          |                           |          |                  | AUU 企护         | T .                    |        |

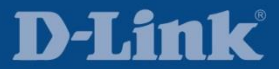

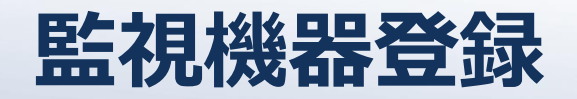

| ard Inventory I          | Monitor Maintenance       | Syctem   | Discover Setting |               |                                   | ×        |
|--------------------------|---------------------------|----------|------------------|---------------|-----------------------------------|----------|
| Probe Info Setting       |                           |          |                  |               |                                   |          |
| Name*                    | Local Probe               |          |                  |               |                                   |          |
| Location                 |                           |          |                  |               |                                   |          |
| Discovered Rules Setting |                           |          |                  |               |                                   |          |
| Auto Discovery           | ● ON ○ OFF                |          |                  |               |                                   |          |
| Discover Time Interval   | 30 V Minutes              |          |                  |               |                                   |          |
| Discovered Rules         |                           |          |                  |               |                                   |          |
| SNMP Version             | Communities               | Username | IP Range /       | Subnet        | Alias                             | Action   |
| V2                       | dlink-ro(RO),dlink-rw(RW) | -        | 10.10.20.1       | -10.10.20.254 | DGS VLAN                          | <b>ŵ</b> |
| V2                       | dlink-ro(RO),dlink-rw(RW) | -        | 10.10.30.1       | -10.10.30.254 | DAP VLAN                          | ش        |
| – Add Rule               |                           |          |                  |               |                                   |          |
| SNMP Version             | ✓ v2 □ v1 □ v3            |          | IP Coverage*     | IP Range 🗸    |                                   |          |
| SNMP v1/v2               |                           |          |                  | 10.10.10.     | . 1 <sup></sup> 10 . 10 . 10 . 25 | 4        |
| RO Community*            | dlink-ro                  |          | Alias            | NMS VLAN      |                                   |          |
| RW Community             | dlink-rw                  |          |                  |               |                                   |          |
|                          |                           |          | _                |               |                                   | Add      |
|                          |                           |          |                  | 5 NMS V       | /LAN のための                         | Auu      |
|                          |                           |          |                  | SNMP 情望       | 報を入力して                            |          |
|                          |                           |          |                  | Add を押        |                                   | Save     |

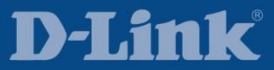

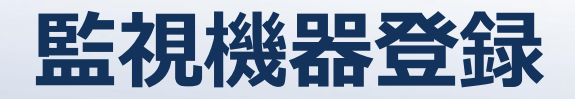

| rd Inventory             | Monitor Maintenance       | System   | Discover Setting |                |          |          |
|--------------------------|---------------------------|----------|------------------|----------------|----------|----------|
| Probe Info Setting       |                           |          |                  |                |          |          |
| Name*                    | Local Probe               |          |                  |                |          |          |
| Location                 |                           |          |                  |                |          |          |
| Discovered Rules Setting |                           |          | _                |                |          |          |
| Auto Discovery           | ● ON ○ OFF                |          |                  |                |          |          |
| Discover Time Interval   | 30 🗸 Minutes              |          |                  |                |          |          |
| Discovered Rules         |                           |          |                  |                |          |          |
| SNMP Version             | Communities               | Username | IP Range         | / Subnet       | Alias    | Action   |
| V2                       | dlink-ro(RO),dlink-rw(RW) | -        | 10.10.20.3       | L-10.10.20.254 | DGS VLAN | ش        |
| V2                       | dlink-ro(RO),dlink-rw(RW) | -        | 10.10.30.3       | L-10.10.30.254 | DAP VLAN | <b>D</b> |
| V2                       | dlink-ro(RO),dlink-rw(RW) | -        | 10.10.10.        | L-10.10.10.254 | NMS VLAN | <b>D</b> |
| – Add Rule               |                           |          |                  |                |          |          |
| SNMP Version             | ✓ v2 □ v1 □ v3            |          | IP Coverage*     | IP Range 🗸     |          |          |
| SNMP v1/v2               |                           |          |                  |                |          |          |
| RO Community*            |                           |          | Alias            |                |          |          |
| RW Community             |                           |          |                  |                |          |          |
|                          |                           |          |                  |                |          |          |
|                          |                           |          |                  |                |          | Add      |
|                          |                           |          |                  |                |          |          |
|                          |                           |          |                  |                |          | Save     |
|                          |                           |          |                  |                | 6 Save   | を押下      |

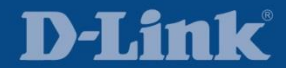

## 監視機器登録

| lview 7                                  |                                       |                                  |          | Upgrade | admin (logout) | admin 👻 🛛 Eng | lish 🔻 🛛 |
|------------------------------------------|---------------------------------------|----------------------------------|----------|---------|----------------|---------------|----------|
| ashboard In<br>Home > System > Di<br>変わる | 」<br>covering から表示が<br>5までしばらく待つ      | ance Sys                         | tem      |         |                |               |          |
| Local Probe                              |                                       |                                  | Ø        |         |                |               |          |
| Managed Devices                          | Discover in Ø                         | Discover Interv<br>30 M          | al       |         |                |               |          |
| 0                                        | Last Updated Time<br>2017-04-17 18:44 | Location                         |          |         |                |               |          |
| MAC<br>52:54:00:                         | Probe Version<br>1.0.4.6              | <b>Uptime</b><br>0 Day, 02:16:54 |          |         |                |               |          |
| SNMP<br>Version Communities              | Username IP Range / Sub               | net /                            | Alias    |         |                |               |          |
| V2 dlink-ro<br>(RO),dlink-rw<br>(RW)     | - 10.10.20.1-10.1                     | 10.20.254 [                      | DGS VLAN |         |                |               |          |
| V2 dlink-ro<br>(RO),dlink-rw<br>(RW)     | - 10.10.30.1-10.1                     | 10.30.254 [                      | DAP VLAN |         |                |               |          |
| V2 dlink-ro<br>(RO),dlink-rw<br>(RW)     | - 10.10.10.1-10.1                     | 10.10.254                        | NMS VLAN |         |                |               |          |

## 監視機器登録

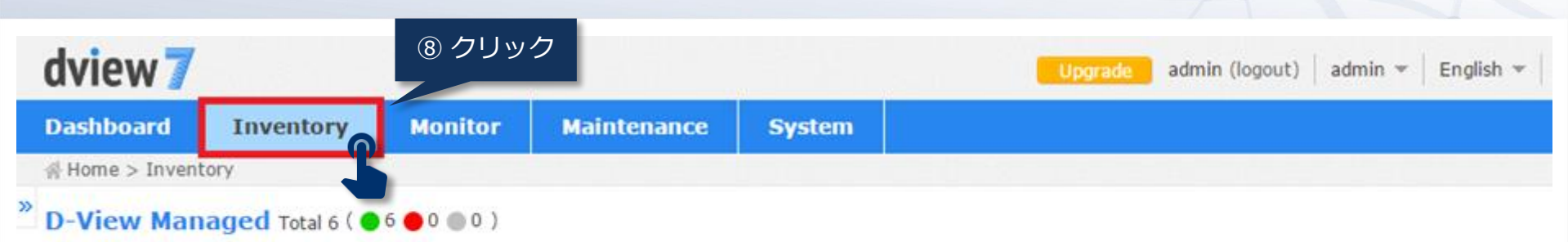

|     |                |            |              |               |                   |                |            | Search '   | Keyword"          |      |
|-----|----------------|------------|--------------|---------------|-------------------|----------------|------------|------------|-------------------|------|
| ¢ ( | System<br>Name | ▲ ID≑      | MAC \$       | Device Type   | Model Name        | SNMP Privilege | FW Version | HW Version | Serial Number     | Dise |
| •   | <u>ap-1</u>    | 10.10.30.2 | 53 C8:D3:A3: | Standalone AP | DAP-2690          | RW             | 3.15       | N/A        | N/A               | 20   |
|     | ap-2           | 10.10.30.2 | 52 C8:D3:A3: | Standalone AP | DAP-2690          | RW             | 3.15       | N/A        | N/A               | 201  |
| •   | core-sw        | 10.10.10.2 | 54 FC:75:16: | L2 GE Switch  | DGS-3420-<br>28PC | RW             | 1.50.B047  | A1         | R3811B9000<br>005 | 201  |
| •   | edge-sw-1      | 10.10.20.2 | 52 9C:D6:43: | L2 GE Switch  | DGS-1210-28       | RW             | 4.10.B029  | C1         | N/A               | 202  |
| •   | edge-sw-2      | 10.10.20.2 | 51 9C:D6:43: | L2 GE Switch  | DGS-1210-28       | RW             | 4.00.012   | C1         | N/A               | 201  |
|     | floor-sw       | 10.10.20.2 | 53 B0:C5:54: | L2 GE Switch  | DGS-3120-<br>24TC | RW             | 3.00.B556  | B1         | PVTI3E10001<br>40 | 201  |

Unknown

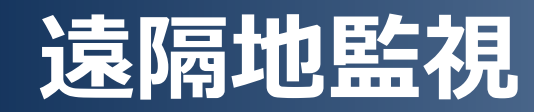

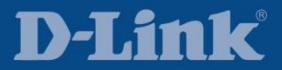

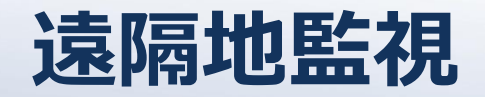

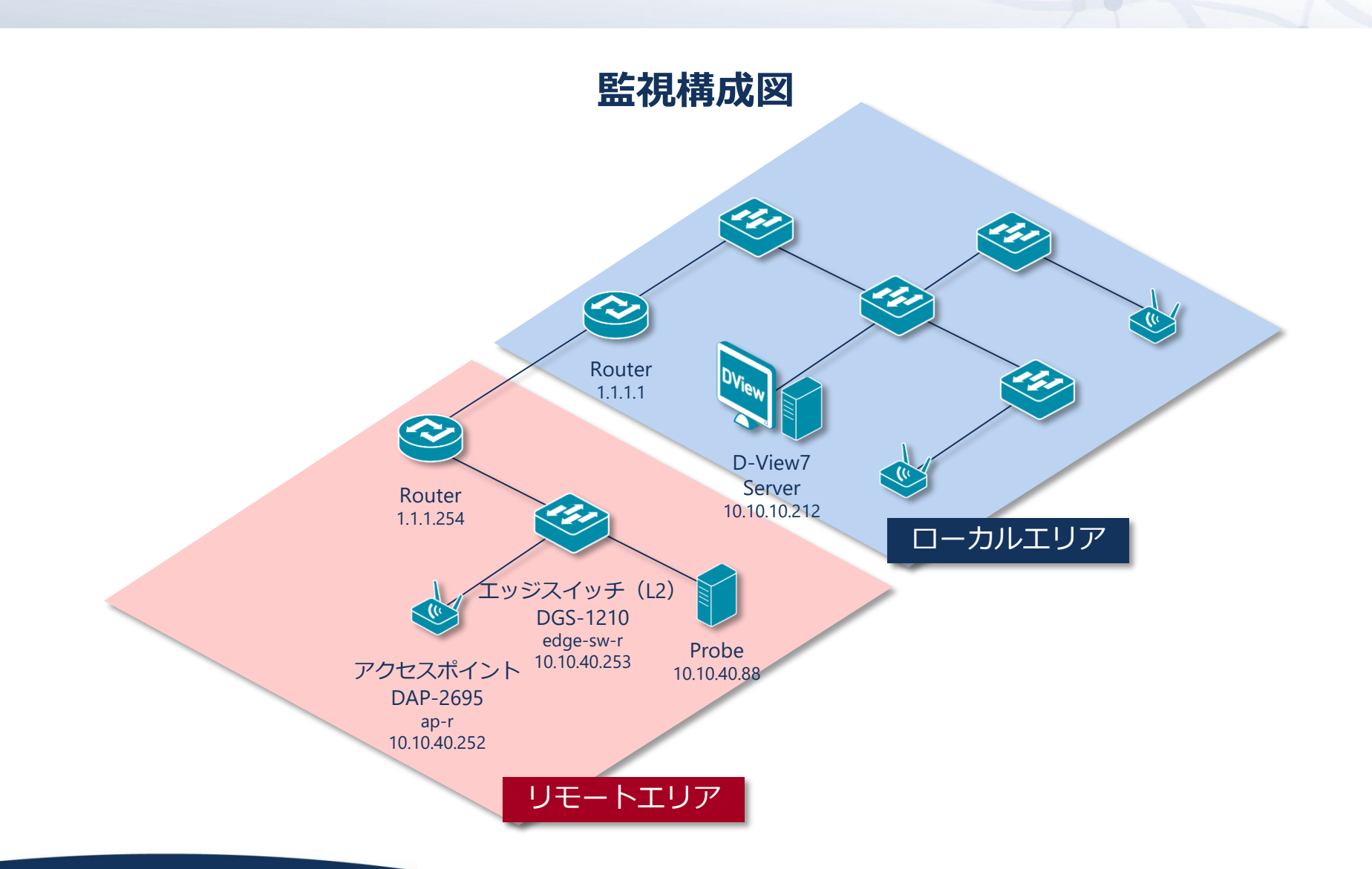

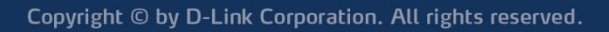

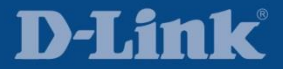

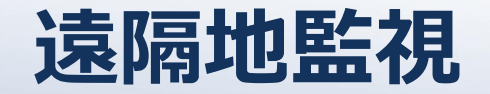

#### 遠隔地監視環境構築の流れ

|                    | ローカルエリア側のネットワーク環境変更              |
|--------------------|----------------------------------|
| $\mathbf{A}$       |                                  |
| 2                  | Probe の Association code 発行      |
| $\mathbf{V}$       |                                  |
| 3                  | Probe ソフトウェアのインストール              |
| $\mathbf{V}$       |                                  |
| Ľ                  | リモートエリア側の監視機器へ SNMP 設定           |
| $\mathbf{\Lambda}$ |                                  |
| 5                  | D-View7 Server ヘリモートエリア側の監視機器を登録 |

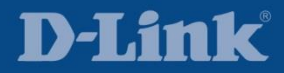

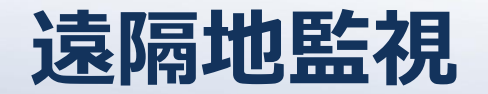

#### 1 ローカルエリア側のネットワーク環境変更

リモートエリア側の Probe はインターネットを介してローカルエリア側の D-View7 Server へ アクセスする必要があるため、下記のようなネットワーク環境へと変更する (※本資料ではbのポートフォワーディングで構成する)

- a) D-View7 Server ヘグローバル IP アドレスを割り当てる
- b)ファイアウォール(ルータ)で D-View7 Server ヘ ポートフォワーディングさせる ※対象プロトコルは初期設定では HTTP、常時 SSL 化している場合は HTTPS

! 前出「D-View7 構成上の注意点」参照

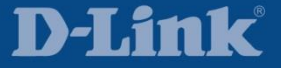

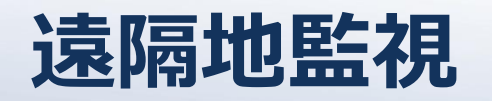

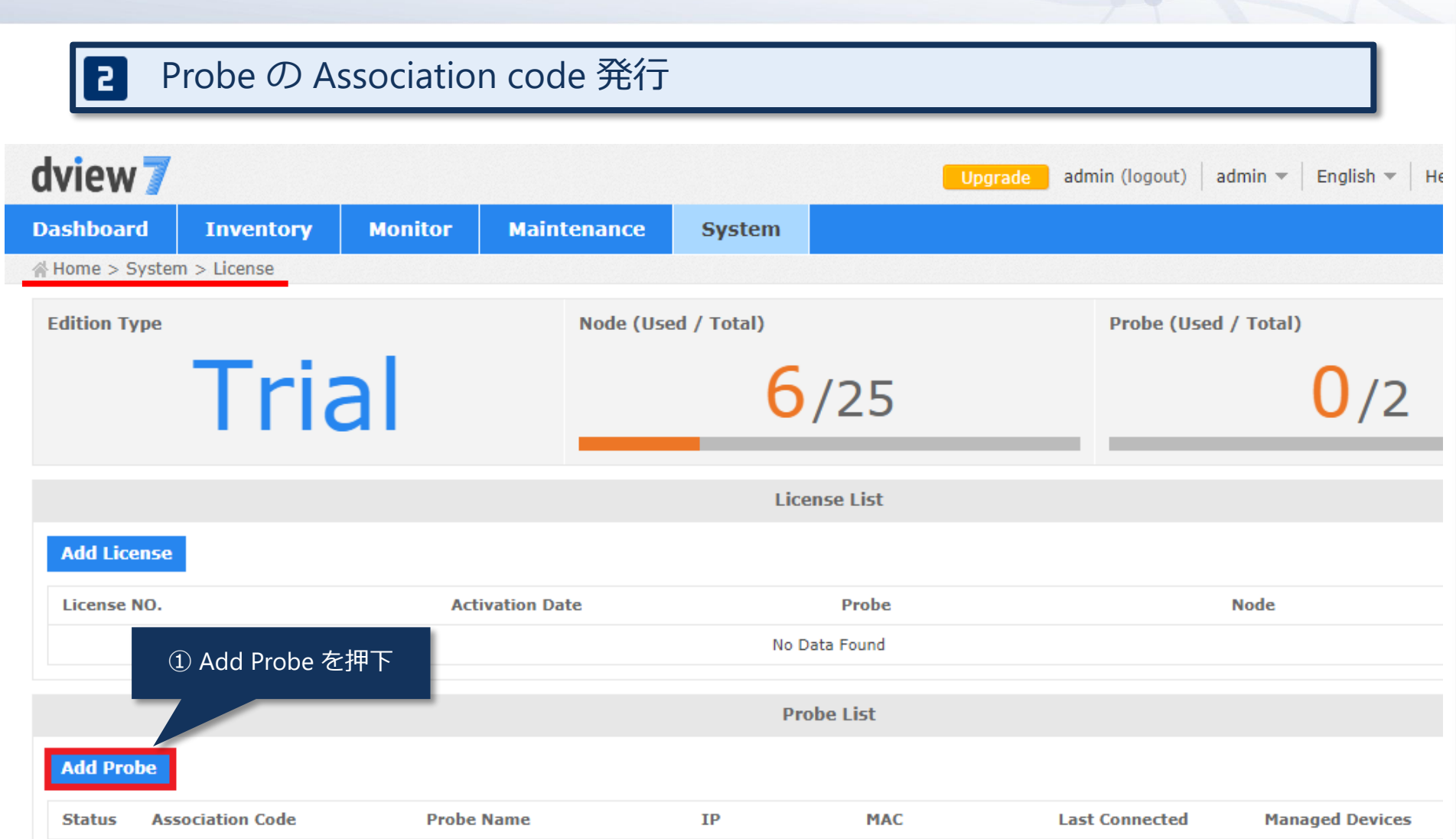

No Data Found

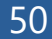

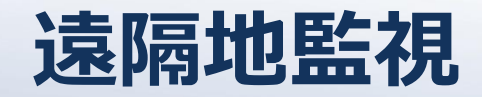

|       | Add Probe | ×         |
|-------|-----------|-----------|
| Name* | Remote    | Ŧ         |
|       |           | Next      |
|       |           | NEXL      |
|       |           | 2         |
|       |           | ② ·<br>Ne |

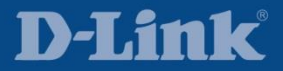

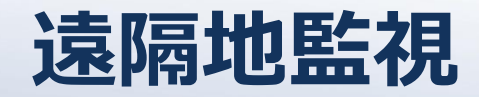

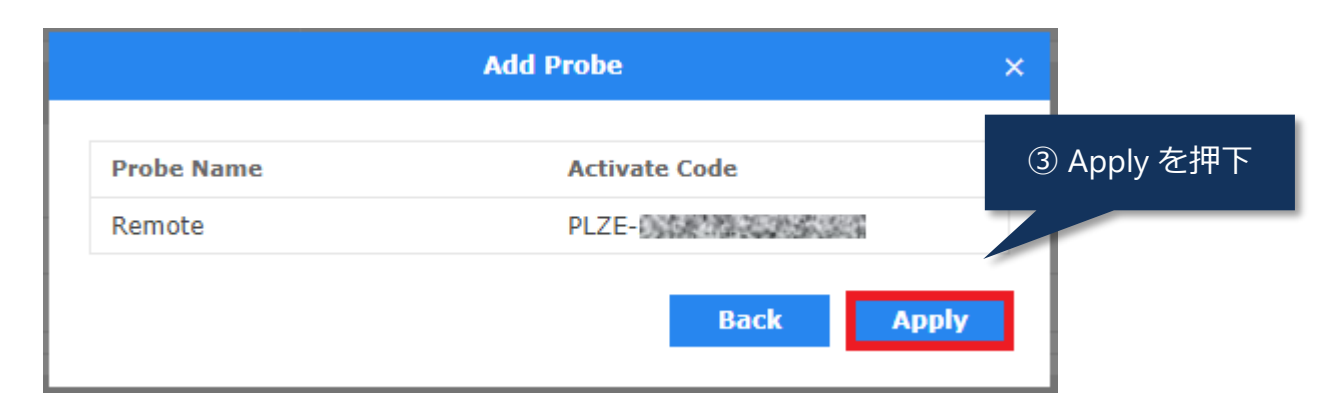

📙 Probe をインストールするときには上記のコードが必要となる

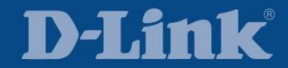

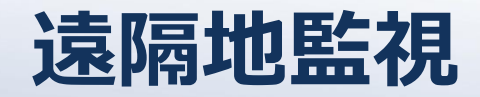

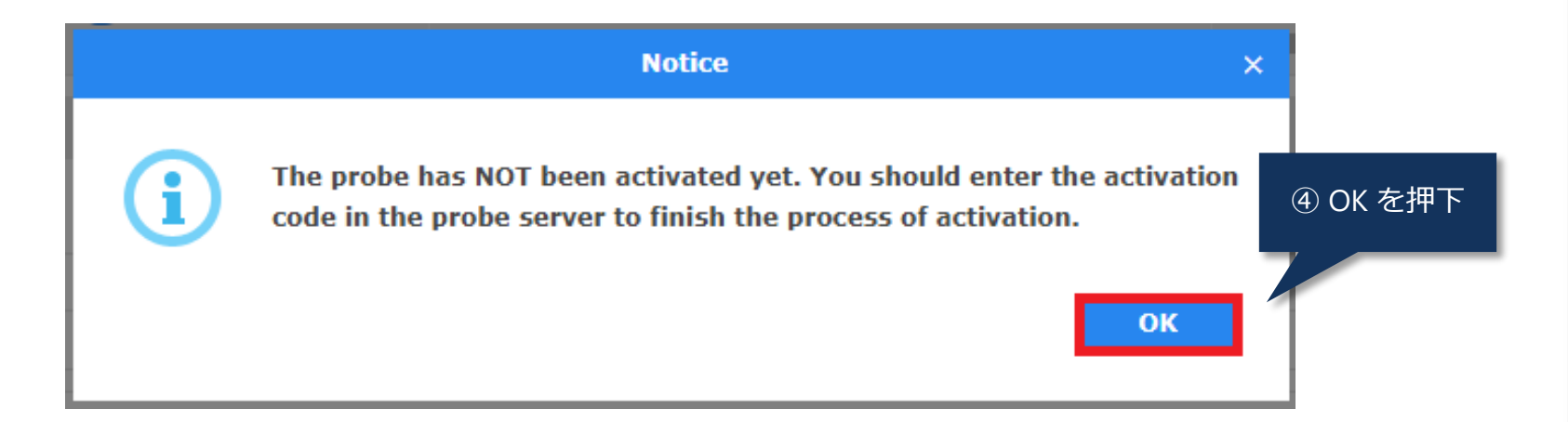

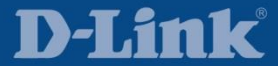

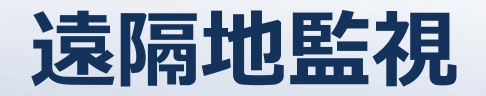

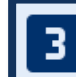

#### Probe ソフトウェアのインストール

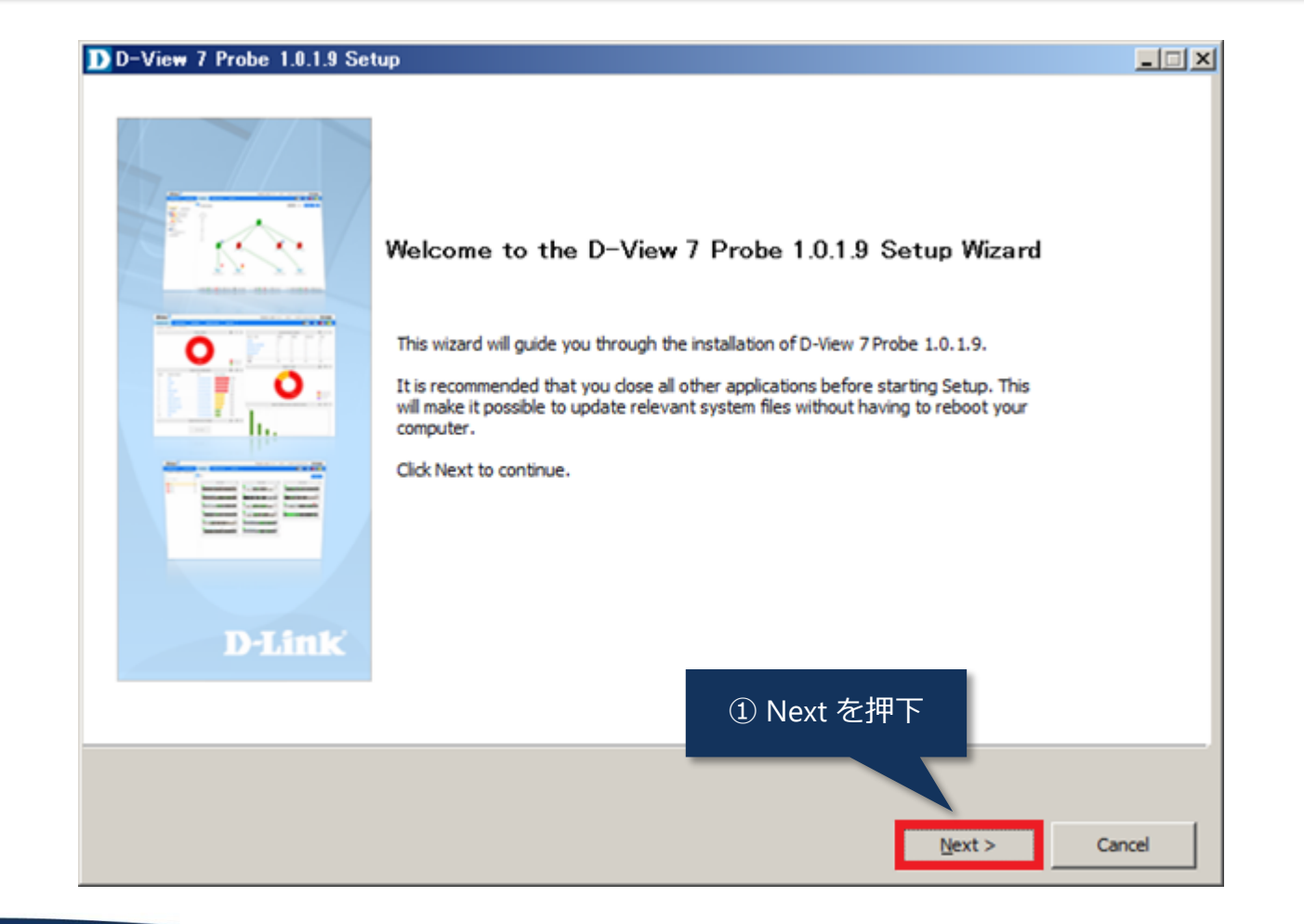

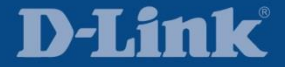

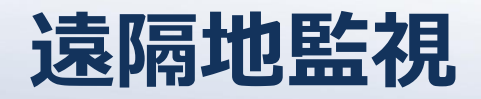

② チェック

| License Agreement<br>Please review the license terms before installing D-View 7 P                                                                                                    | Probe 1.0.1.9.                                                                                                    | D                                                                                                    |
|----------------------------------------------------------------------------------------------------|----------------------------------------------------------------------------------------------------|----------------------------------------------------------------------------------------------------|
| Press Page Down to see the rest of the agreement.                                                                                                    |                                                                                                    |                                                                                                    |
| D                                                                                                    | -Link D-View Platform                                                                                                    |                                                                                                    |
| Soft                                                                                                    | ware License Agreement                                                                                                    |                                                                                                    |
| IMPORTANT READ CAREFULLY:<br>This Software End-User License Agreement ("EULA") is a leg-<br>for the software(s) identified above, which includes the user<br>materials other than the user's guide and any online or elect<br>otherwise using the SOFTWARE, you agree to be bound by<br>install or use the SOFTWARE. If the SOFTWARE was mailed<br>location where you obtained it within thirty (30) days from p<br>1. The SOFTWARE is licensed, not sold.<br>2. GRANT OF LICENSE. This SOFTWARE is owned by D-Link<br>treaty. Therefore, you must treat this SOFTWARE like any o<br>one (1) copy of the SOFTWARE solely for backup or archival | al agreement between you(either an individual or a<br>r's guide, any associated software components, an<br>ronic documentation (collectively "SOFTWARE"). By<br>the terms of this EULA. If you do not agree to the<br>to you, return the media envelope along with the<br>surchase. | a single entity) and D-Link<br>ny media, any printed<br>y installing, copying, or<br>terms of this EULA, do not<br>rest of the package to the<br>and international copyright<br>that you may either make<br>and disk, provided you |
| If you accept the terms of the agreement, dick the check bo<br>Next to continue.                                                                                                    | x below. You must accept the agreement to install                                                                                                    | I D-View 7 Probe 1.0.1.9. C                                                                                                    |
| <ul> <li>accept the terms of the License Agreement;</li> </ul>                                                                                                    | ③ Next を押下                                                                                                    |                                                                                                    |

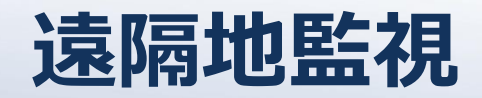

| Choose Install Location                                                                                                    |                                                       |       |
|----------------------------------------------------------------------------------------------------|-------------------------------------------------------|-------|
|                                                                                                    |                                                       |       |
| etup will install D-View 7 Probe 1.0.1.9 in the following folder. To nother folder. Click Install to start the installation. | install in a different folder, dick Browse and select |       |
|                                                                                                    |                                                       |       |
|                                                                                                    |                                                       |       |
| Destination Folder                                                                                                    |                                                       |       |
| C:VProgram FilesVD-LinkVD-View 7VProbe                                                                                       | 6                                                     | rowse |
|                                                                                                    |                                                       |       |
| pace required: 2.6MB                                                                                                    |                                                       |       |
| pace available: 21.23b                                                                                                    |                                                       |       |
|                                                                                                    |                                                       |       |
|                                                                                                    |                                                       |       |
|                                                                                                    |                                                       |       |
|                                                                                                    | ④ Install を押下                                         |       |
|                                                                                                    |                                                       |       |
|                                                                                                    |                                                       |       |
|                                                                                                    |                                                       |       |

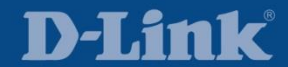

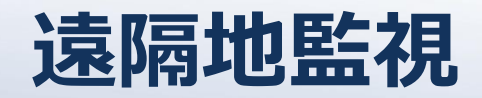

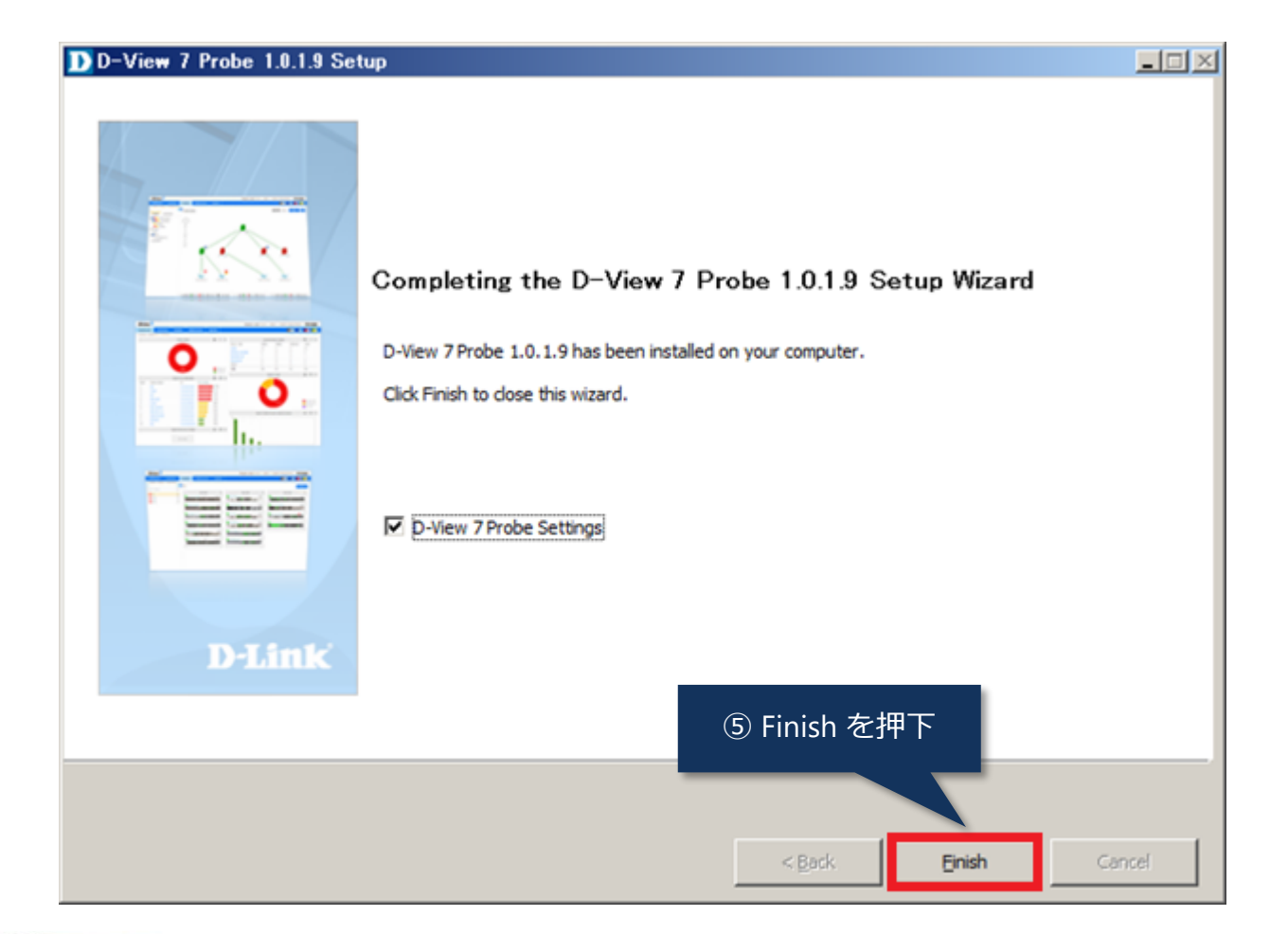

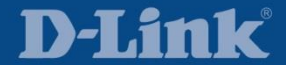

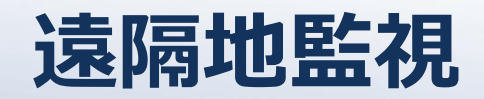

| ProbeSettings                                                           |                                                                    |
|-------------------------------------------------------------------------|--------------------------------------------------------------------|
| Active Probe<br>You can activate<br>another Probe, t<br>through D-View? | use the same Activation Code of<br>d. And Probe can be deactivated |
| Core Server URL http(s):// 1.1.1.1                                      |                                                                    |
| (Example: https://dview.dlink.com.tw)                                   | ③ Active 在开下                                                       |
| Association Code PLZE-DOCENTIA                                          | Active                                                             |
| (Example: XXXX-XXXX-XXXX )                                              |                                                                    |
| ⑦ 発行されたコードを入力                                                           | Apply<br>Notice                                                    |
|                                                                         |                                                                    |
| Probe Status                                                            | The Probe activated successfully                                   |
| Status Stop                                                             |                                                                    |
| Start Stop                                                              | ОК                                                                 |
|                                                                         | 9 OK を押下                                                           |
| moration. All rights reserved                                           |                                                                    |

D-LINK

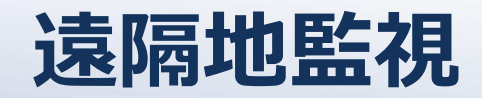

| ProbeSettings                                                                      |                                      |                                                                                                    |                                                               |
|------------------------------------------------------------------------------------|--------------------------------------|----------------------------------------------------------------------------------------------------|---------------------------------------------------------------|
| Active Probe                                                                       |                                      |                                                                                                    |                                                               |
| You can activate this Prob<br>another Probe, this Probe<br>through D-View 7 system | e through A<br>will replace<br>only. | tivation Code generated from D-View 7. If you use the sam<br>the old Probe, and the old Probe will be removed. And Probe | ne Activation Code of<br>e can be deactivated                 |
| Core Server URL                                                                    | http(s)://                           | 1.1.1.1                                                                                                    |                                                               |
|                                                                                    |                                      | (Example: https://dview.dlink.com.tw)                                                                                    |                                                               |
| Association Code                                                                   |                                      | PLZE-ONE TRACE                                                                                                    |                                                               |
|                                                                                    |                                      | (Example: XXXX-XXXX-XXXX-XXXX)                                                                                           |                                                               |
| Set Probe IP                                                                       |                                      |                                                                                                    |                                                               |
| IP Address                                                                         | 10.10.4                              | 0.88 Apply                                                                                                    |                                                               |
| Probe Status                                                                       |                                      |                                                                                                    |                                                               |
| Status                                                                             | Stop                                 |                                                                                                    | <sup>1</sup> <sup>10</sup> Probe の IP アドレス<br>を選択して Apply を押下 |
| Start                                                                              |                                      | Stop                                                                                                    |                                                               |
|                                                                                    |                                      |                                                                                                    |                                                               |

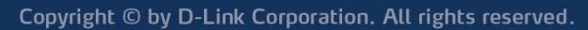

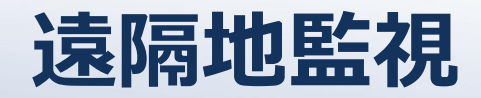

|             | ProbeSettings                                                                                                    |  |
|-------------|----------------------------------------------------------------------------------------------------|--|
|             | Active Probe<br>You can activate this Probe through Activation Code generated from D-View 7. If you use the same Activation Code of<br>another Probe, this Probe will replace the old Probe, and the old Probe will be removed. And Probe can be deactivated<br>through D-View 7 system only. |  |
|             | Core Server URL http(s):// 1.1.1.1<br>(Example: https:// dview.dlink.com.tw)                                                                                                    |  |
|             | Association Code PLZE-ONE (Example: XXXX-XXXX-XXXX )                                                                                                    |  |
|             | Set Probe IP<br>IP Address 10.10.40.88 Apply                                                                                                    |  |
| ⑩ Start を押下 | -Probe Status                                                                                                    |  |
|             | Start Stop                                                                                                    |  |

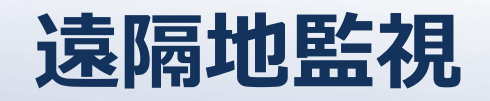

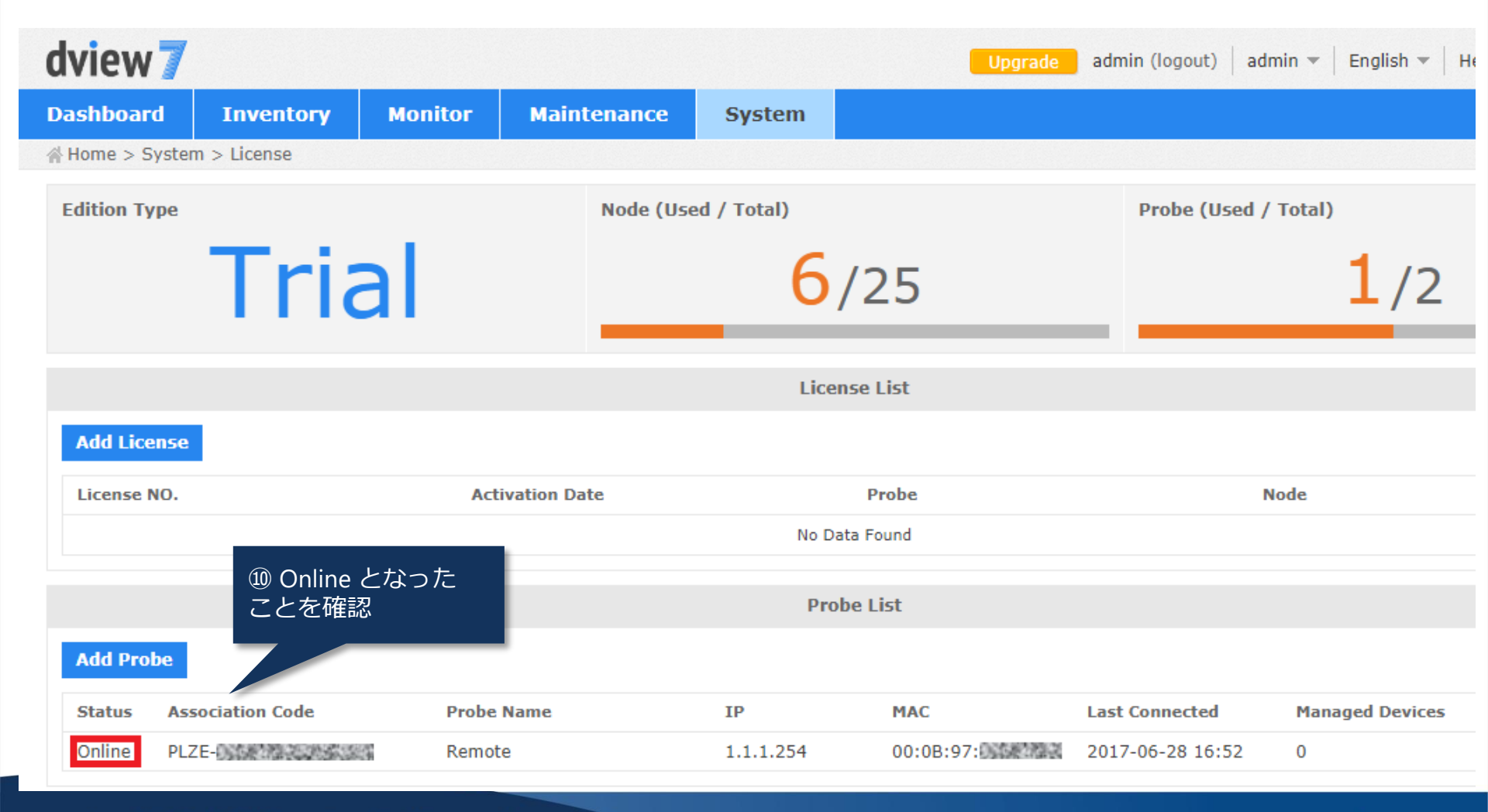

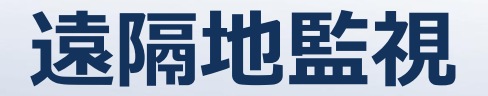

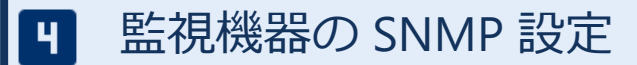

SNMP Trap や Syslog の送信先は D-View7 Server ではなく Probe を指定すること

💶 前出「SNMP 設定」「Syslog 設定」参照

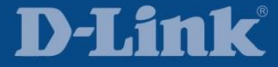

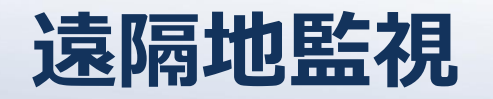

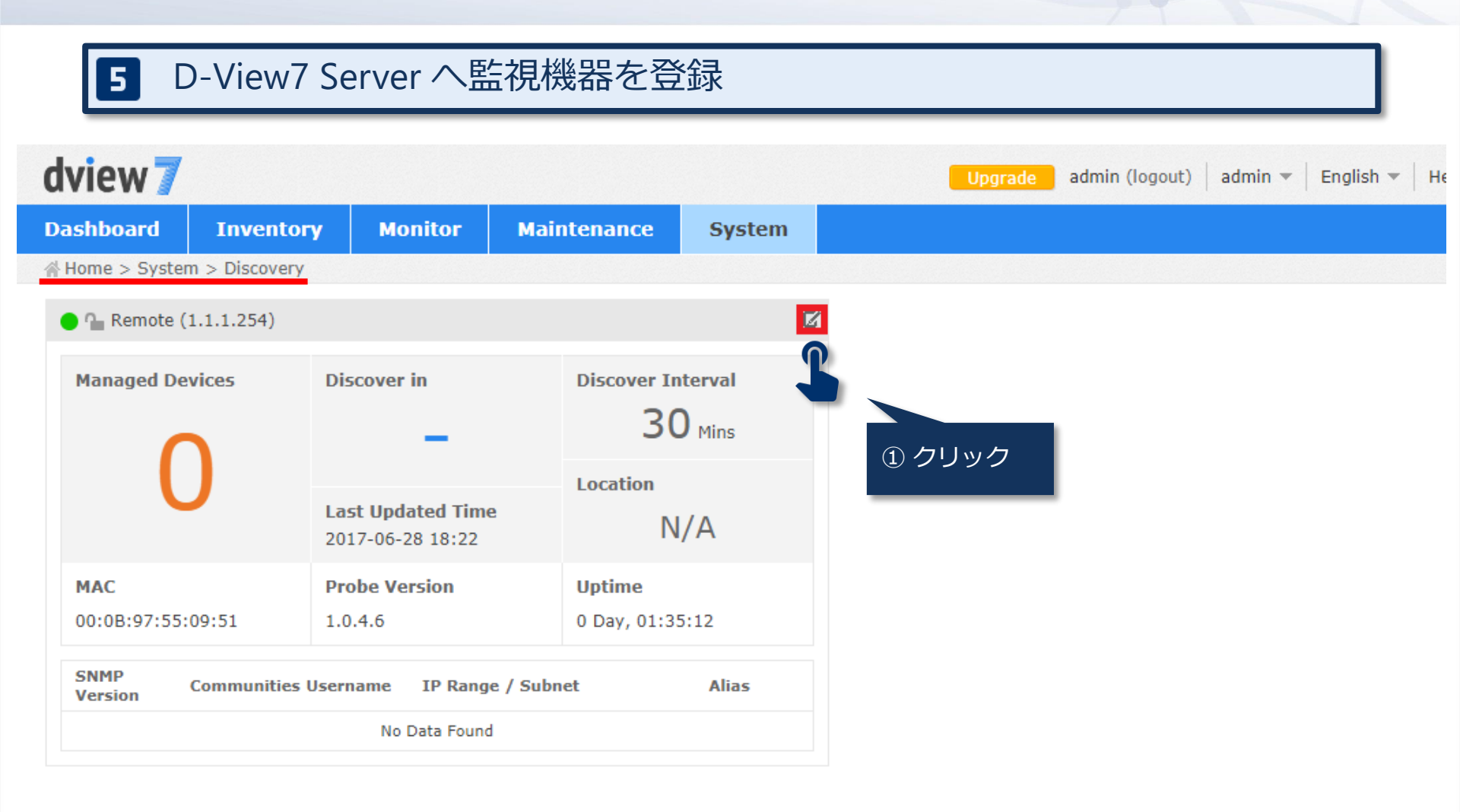

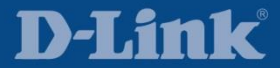

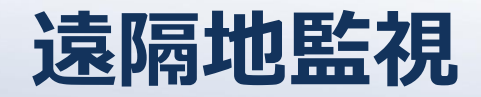

|                          |              |          | Discover Setting  |       | >      |
|--------------------------|--------------|----------|-------------------|-------|--------|
| Probe Info Setting       |              |          |                   |       |        |
| Name*                    | Remote       |          |                   |       |        |
| Location                 |              |          |                   |       |        |
| Discovered Rules Setting |              |          |                   |       |        |
| Auto Discovery           | ● ON _ OF    | F        |                   |       |        |
| Discover Time Interval   | 30 v Minutes | 3        |                   |       |        |
| Discovered Rules         |              |          |                   |       |        |
| SNMP Version             | Communities  | Username | IP Range / Subnet | Alias | Action |
|                          |              |          | No Data Found     |       |        |
| + Add Rule               |              |          |                   |       |        |
|                          |              |          |                   |       |        |
|                          |              |          |                   |       | Save   |
|                          |              |          |                   |       |        |
|                          |              |          |                   |       |        |

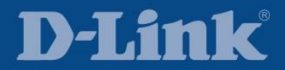

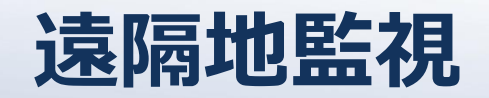

|                          |                |          | Discover Setting |            |                  | ×      |
|--------------------------|----------------|----------|------------------|------------|------------------|--------|
| Probe Info Setting       |                |          |                  |            |                  |        |
| Name*                    | Remote         |          |                  |            |                  |        |
| Location                 |                |          |                  |            |                  |        |
| Discovered Rules Setting | ı.             |          |                  |            |                  |        |
| Auto Discovery           | ON OFF         |          |                  |            |                  |        |
| Discover Time Interval   | 30 V Minutes   |          |                  |            |                  |        |
| Discovered Rules         |                |          |                  |            |                  |        |
| SNMP Version             | Communities    | Username | IP Range /       | Subnet     | Alias            | Action |
|                          |                |          | No Data Found    |            |                  |        |
| – Add Rule               |                |          |                  |            |                  |        |
| SNMP Version             | 🛛 v2 🔲 v1 🔲 v3 |          | IP Coverage*     | IP Range 🔹 | ]                |        |
| SNMP v1/v2               |                |          |                  | 10 10 40   | . 1 10. 10. 40.2 | 54     |
| RO Community*            | dlink-ro       |          | Alias            | Remote     |                  |        |
| RW Community             | dlink-rw       |          |                  |            |                  |        |
|                          |                |          |                  |            |                  | Add    |
|                          |                |          |                  |            |                  |        |
|                          |                |          | 3                | リモートコ      | Eリアの監視           |        |
|                          |                |          | 機器               | 居の SNM     | ♪ 情報を入力          | Save   |
|                          |                |          |                  | く Add を}   | 伊下               |        |

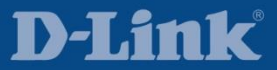

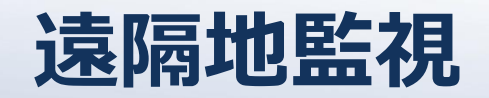

|                          |                             | Discover Setting               | ×        |
|--------------------------|-----------------------------|--------------------------------|----------|
| Probe Info Setting       |                             |                                |          |
| Name*                    | Remote                      |                                |          |
| Location                 |                             |                                |          |
| Discovered Rules Setting | I                           |                                |          |
| Auto Discovery           | ON OFF                      |                                |          |
| Discover Time Interval   | 30 V Minutes                |                                |          |
| Discovered Rules         |                             |                                |          |
| SNMP Version             | Communities Username        | e IP Range / Subnet Alias      | Action   |
| V2                       | dlink-ro(RO),dlink-rw(RW) - | 10.10.40.1-10.10.40.254 Remote | <b>b</b> |
| – Add Rule               |                             |                                |          |
| SNMP Version             | ✓ v2 v1 v3                  | IP Coverage* IP Range 🔻        |          |
| SNMP v1/v2               |                             |                                |          |
| RO Community*            |                             | Alias                          |          |
| RW Community             |                             |                                |          |
|                          |                             |                                |          |
|                          |                             |                                | Add      |
|                          |                             |                                |          |
|                          |                             |                                | Save     |
|                          |                             |                                |          |
|                          |                             | 6 Sav                          | ve を押下   |

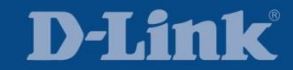

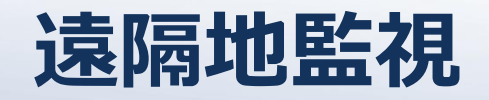

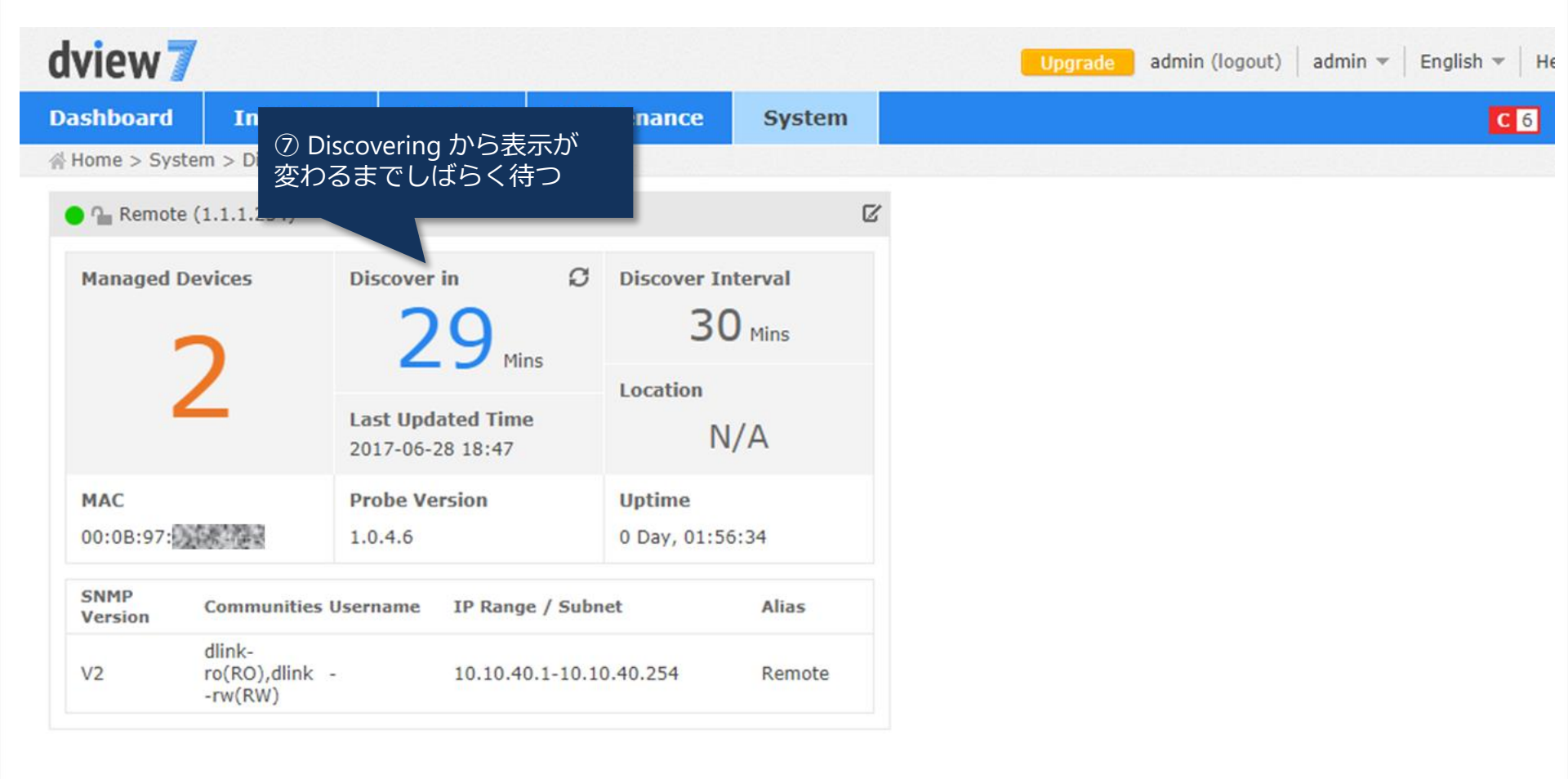

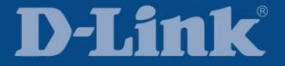

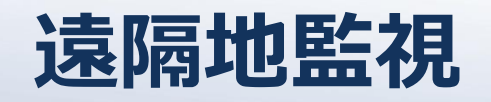

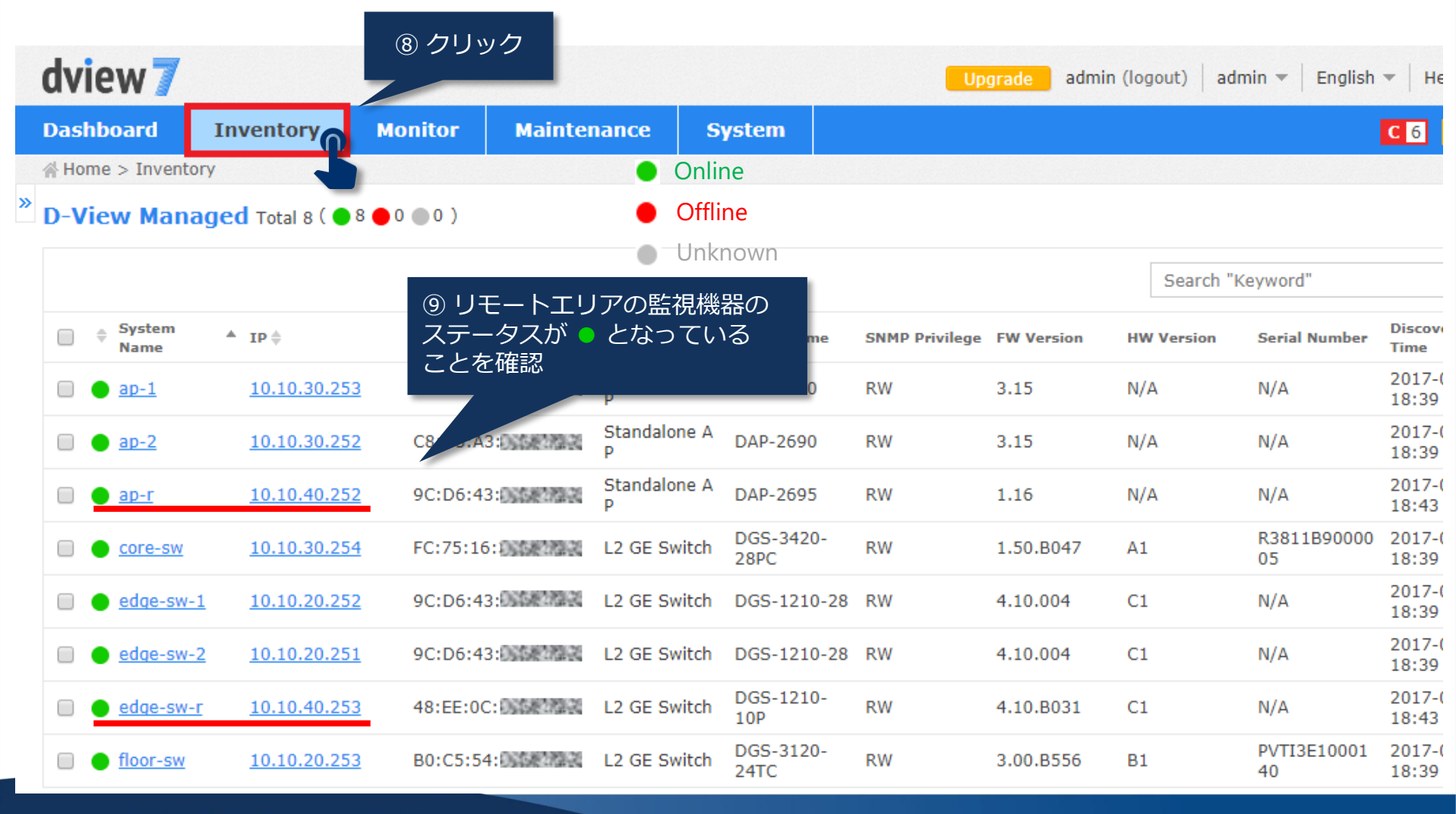

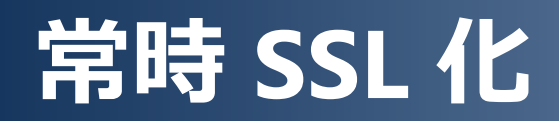

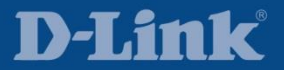

# 常時 SSL 化

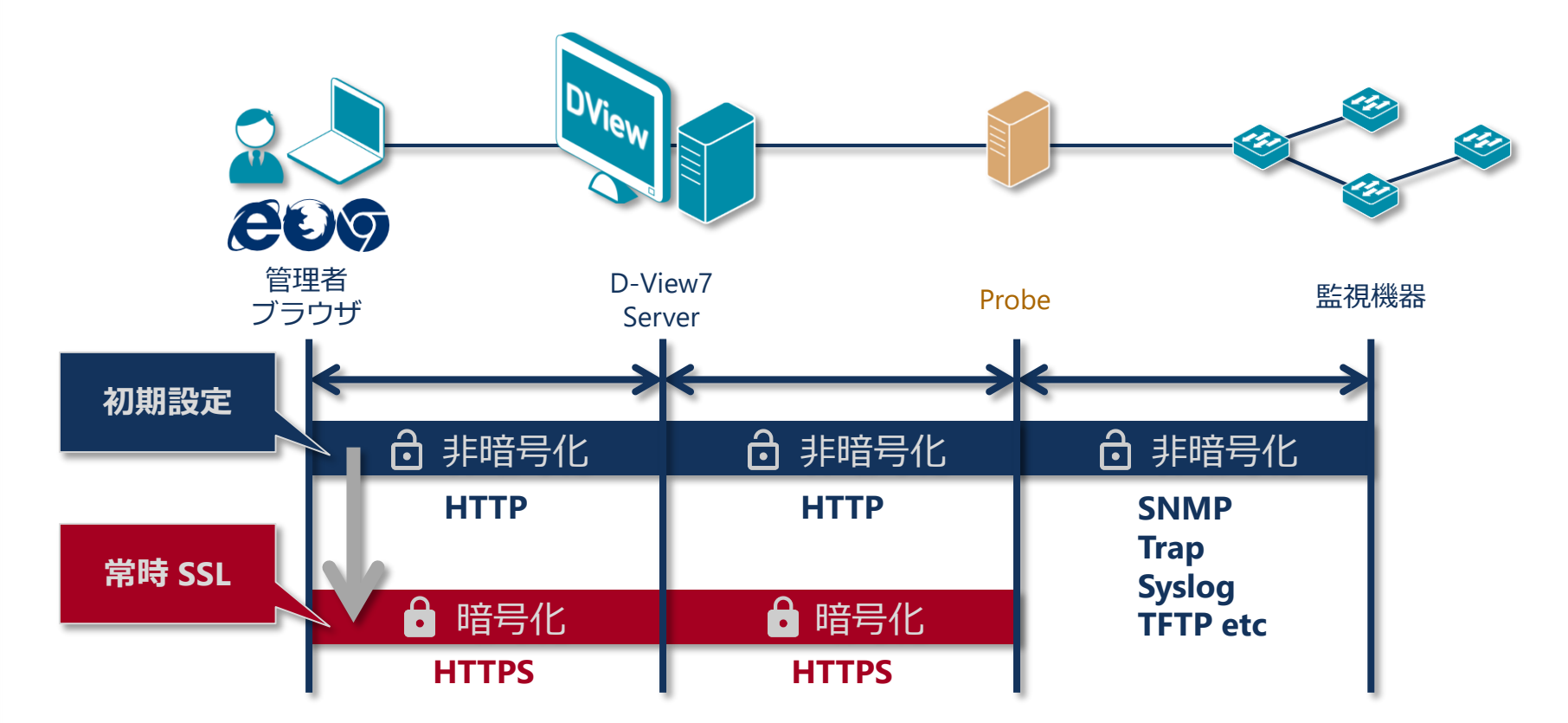

初期設定での通信は暗号化されないため、必要に応じて 管理者ブラウザから Probe までの常時 SSL 化を検討する (※特にインターネットを経由する場合)

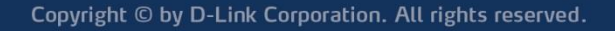

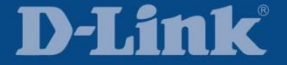

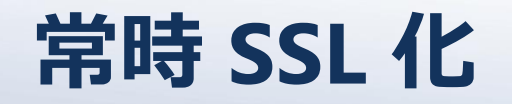

#### 常時 SSL 環境構築の流れ

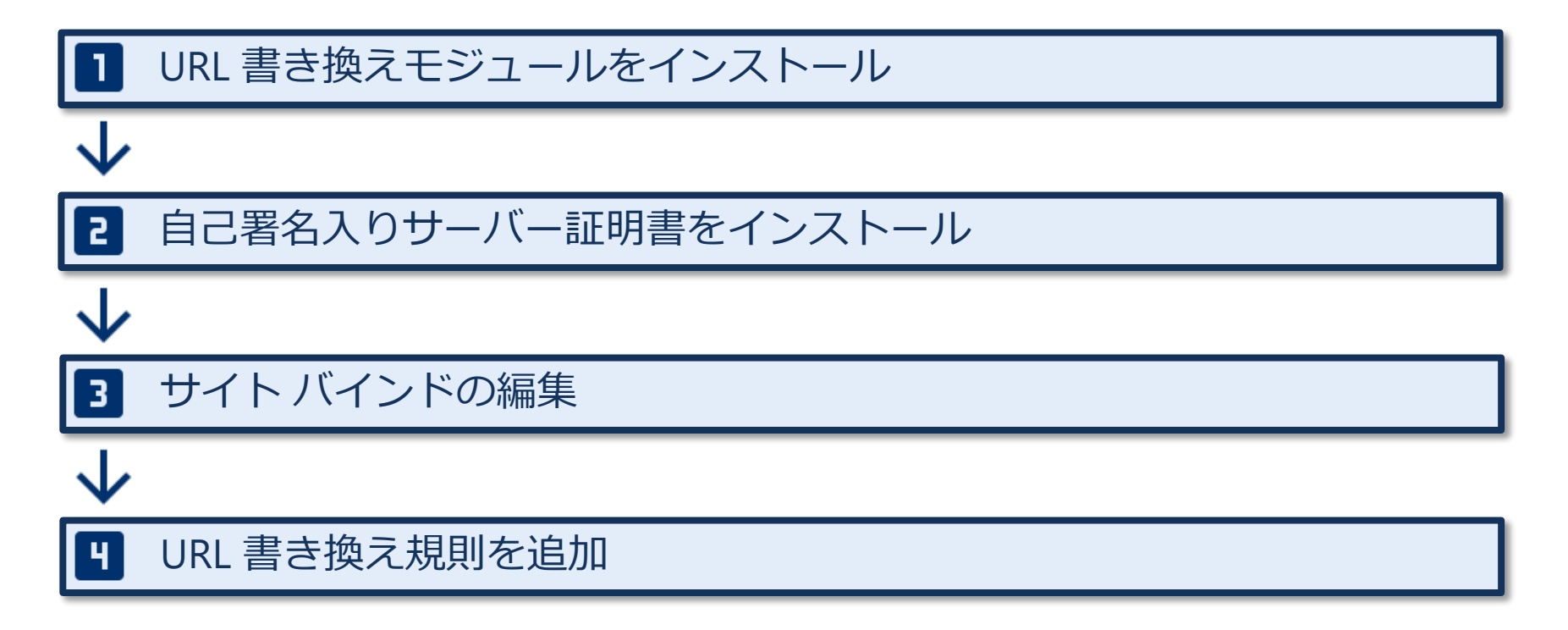

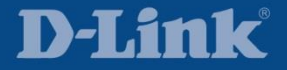

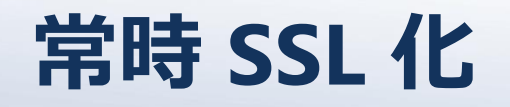

### URL 書き換えモジュールをインストール

① 下記 URL より Microsoft URL Rewrite Module 2.0 for IIS 7 (x64) をダウンロード

https://www.microsoft.com/ja-JP/download/details.aspx?id=7435

 ② ダウンロードしたインストーラを起動 (※本資料では Windows Server 2012 R2 にインストールする)

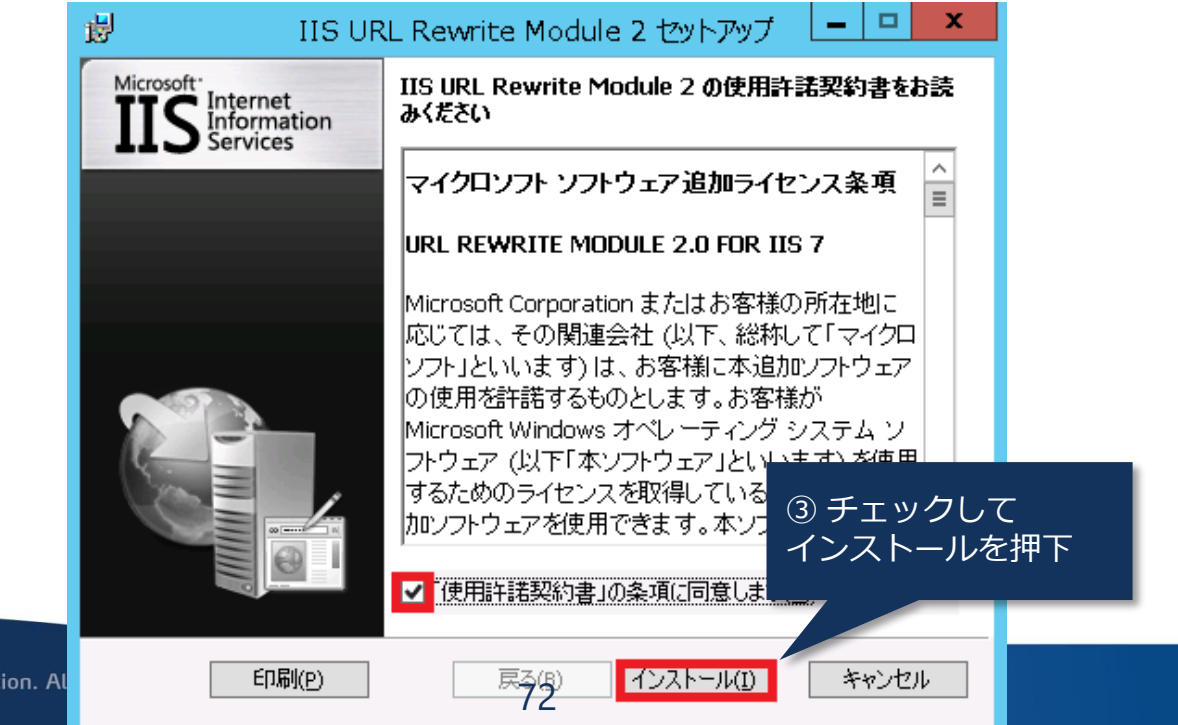

**D-1.**1111

Copyright © by D-Link Corporation. Al
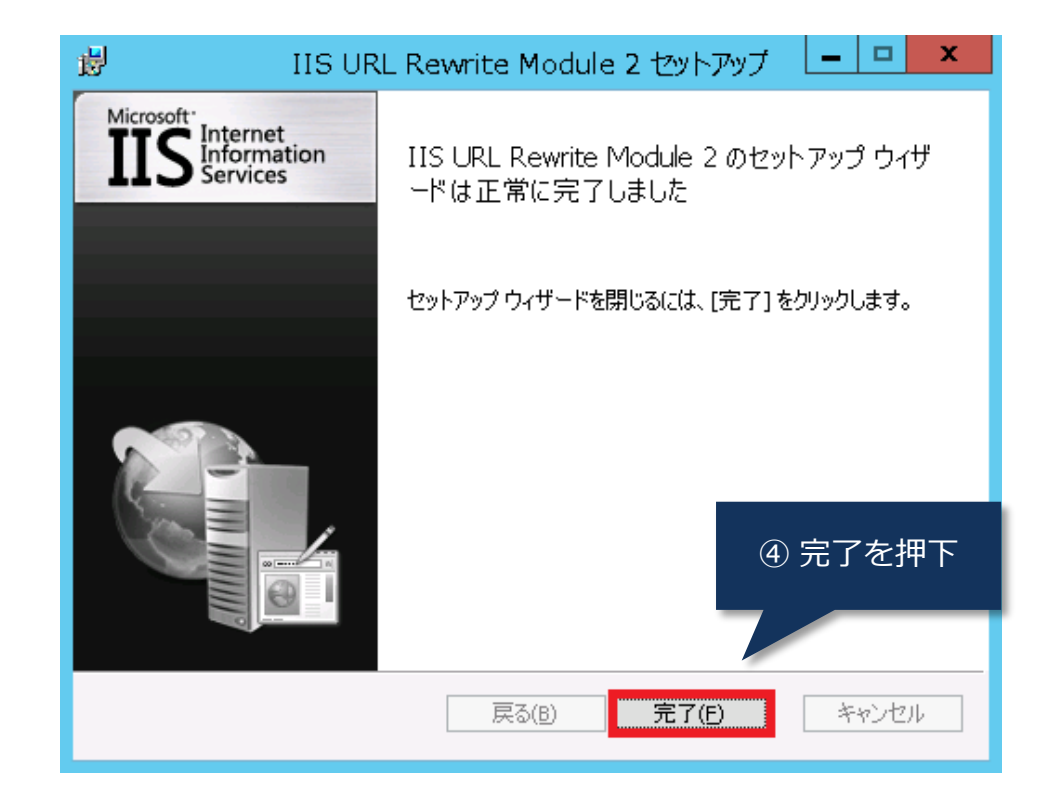

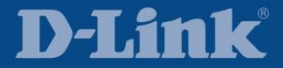

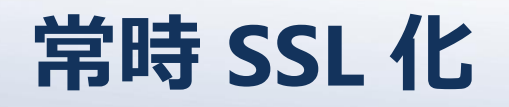

### 2 自己署名入りサーバー証明書をインストール

#### ① ファイル名を指定して実行で inetmgr を指定してインターネット インフォメーション サービス (IIS) マネージャーを起動

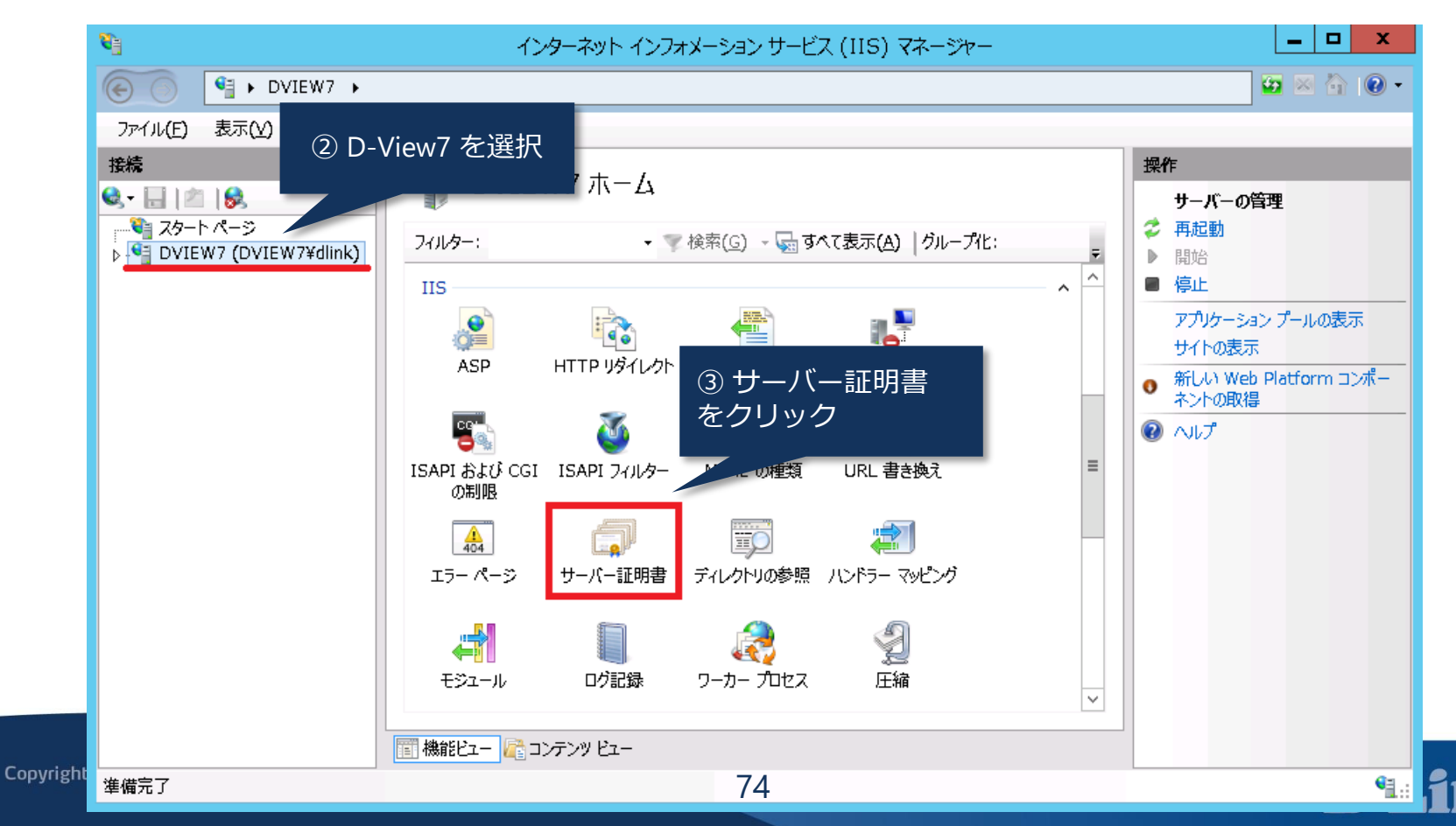

| <b>8</b> 3                                                                                       | インターネット イン                                                                                                    | /フォメーション サービス (IIS) マ                                                           | マネージャー                                    | _ <b>D</b> X                                                                                                    |
|--------------------------------------------------------------------------------------------------|----------------------------------------------------------------------------------------------------|---------------------------------------------------------------------------------|-------------------------------------------|----------------------------------------------------------------------------------------------------|
| OVIEW7 →                                                                                         |                                                                                                    |                                                                                 |                                           | 🖸 🛛 🟠 🕡 🗸                                                                                                    |
| ファイル(E) 表示(Y) ヘルプ(H)                                                                             |                                                                                                    |                                                                                 |                                           |                                                                                                    |
| 504110(E) 2005(E)<br>接続<br>● ● ○ 29-トパージ<br>■ OVIEW7 (DVIEW7¥dlink)<br>● アブリケーション プール<br>トー⑥ サイト | <ul> <li>サーバー証明書</li> <li>SSL に対して構成された Web サイト<br/>この機能を使用します。</li> <li>フィルター:</li> <li>名前</li> <li>WMSVC</li> <li>く</li> <li>Ⅲ</li> <li>(▲</li> <li>(▲</li> <li>((A</li> <li>(A</li> <li>(A</li> <li>(A<td>で Web サーバーが使用できる証明書<br/>検索(G) - 🔄 すべて表示(A)<br/>発行先<br/>WMSvc-DVIEW7<br/>④ 自<br/>の(作方</td><td><sup>を要求および管理するには、<br/><u><br/></u></sup></td><td><ul> <li>採作         <ul> <li>インポート…</li> <li>証明書の要求の作成…</li> <li>証明書の要求の完了…</li> <li>ドメイン証明書の作成…</li> <li>自己署名入り証明書の作成…</li> <li>更新された証明書の自動的な再<br/>パインドを有効にする</li> </ul> </li> <li>へいレプ</li> </ul></td></li></ul> | で Web サーバーが使用できる証明書<br>検索(G) - 🔄 すべて表示(A)<br>発行先<br>WMSvc-DVIEW7<br>④ 自<br>の(作方 | <sup>を要求および管理するには、<br/><u><br/></u></sup> | <ul> <li>採作         <ul> <li>インポート…</li> <li>証明書の要求の作成…</li> <li>証明書の要求の完了…</li> <li>ドメイン証明書の作成…</li> <li>自己署名入り証明書の作成…</li> <li>更新された証明書の自動的な再<br/>パインドを有効にする</li> </ul> </li> <li>へいレプ</li> </ul> |
| 準備完了                                                                                             |                                                                                                    |                                                                                 |                                           | € <u>1.</u> :                                                                                                    |

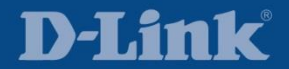

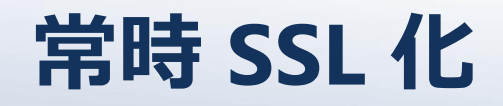

|              | 自                           | 己署名入り証明書の作成     |              |             | ? X   |
|--------------|-----------------------------|-----------------|--------------|-------------|-------|
| <b>I</b> 703 | ドリ名を指定します                   |                 |              |             |       |
| 証明書の要求の      | ファイル名を指定してください。この情          | 情報は署名のために証明機関に送 | 信される可能性があります | <b>\$</b> : |       |
| 証明書のフレンド     | リ名を指定してください(Y):             |                 | _            |             |       |
| DView7       |                             |                 |              |             |       |
| 新しい証明書の      | 正明書ストアを選択してください( <u>S</u> ) | :               |              |             |       |
| 個人           |                             | ~               |              |             |       |
|              |                             |                 |              |             |       |
|              |                             |                 |              |             |       |
|              |                             |                 |              | ⑤ 任意        | 意の名前を |
|              |                             |                 |              | OK を        | 押下    |
|              |                             |                 |              |             |       |
|              |                             |                 | 017          |             |       |
|              |                             |                 | ок           |             | 77611 |

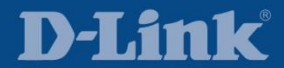

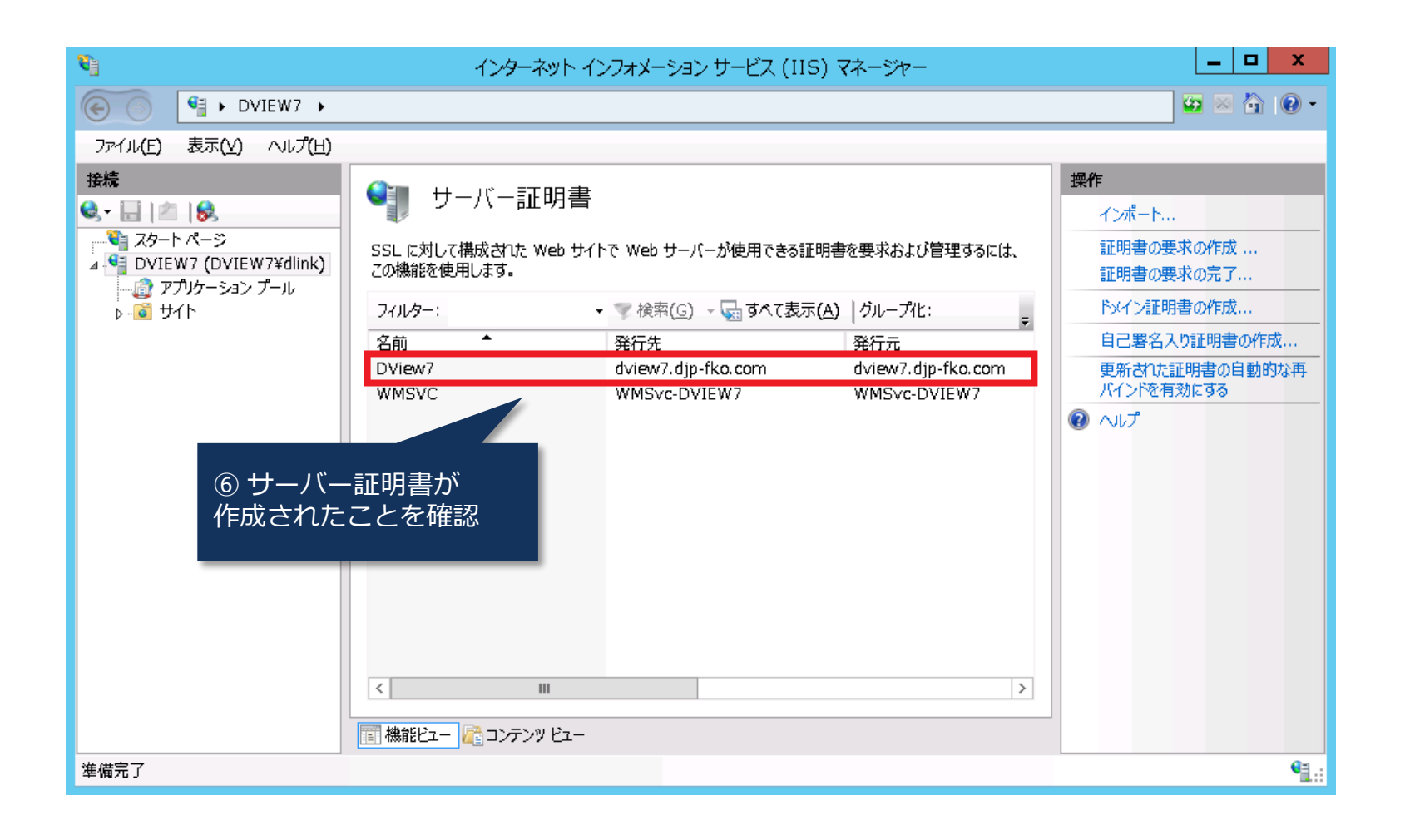

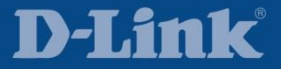

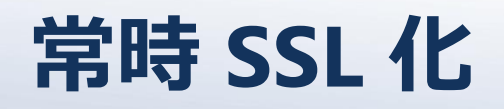

### 3 サイトバインドの編集

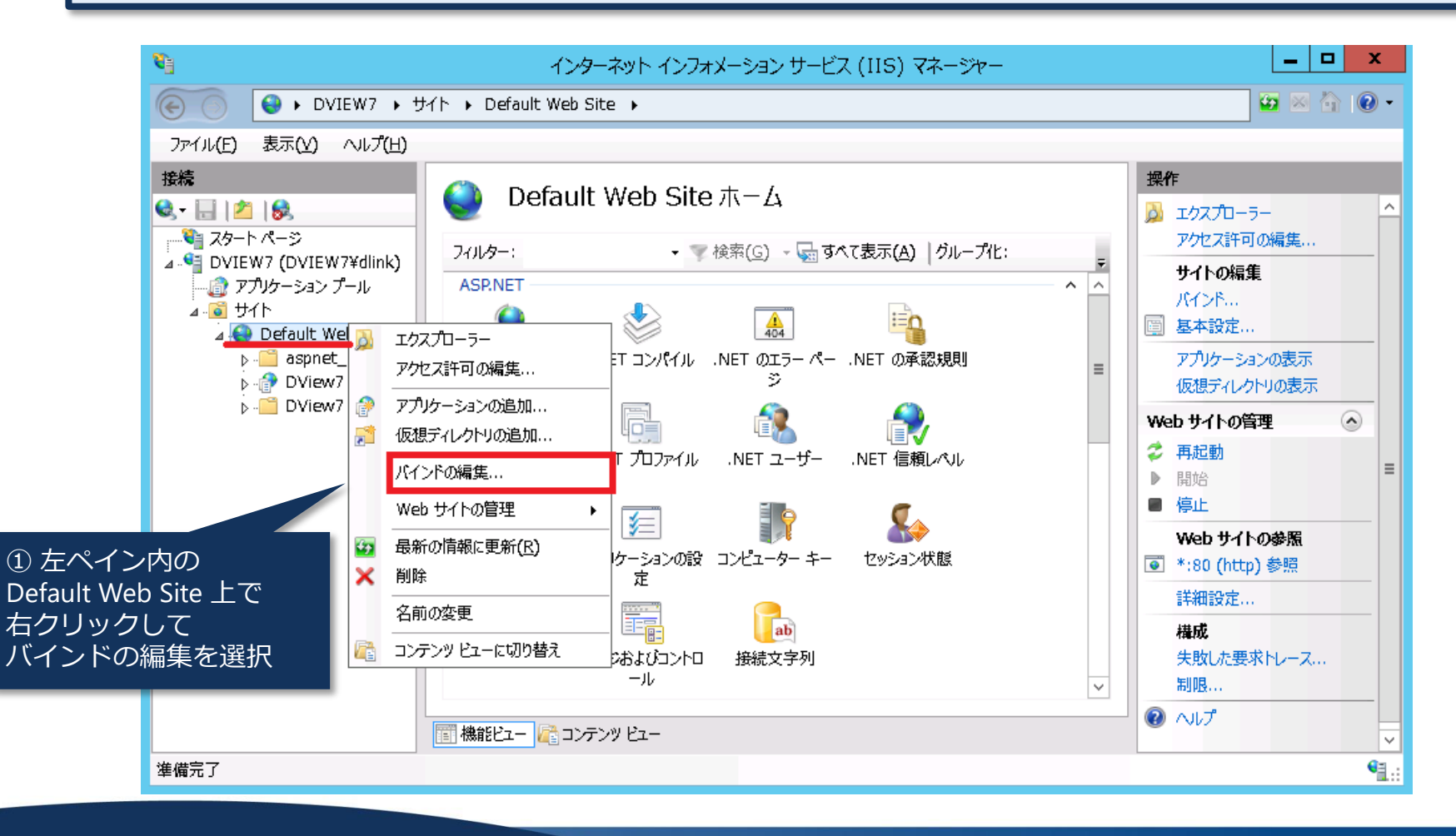

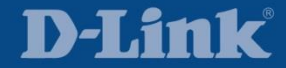

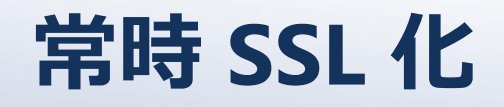

|                 | サイ                  | トバインド   | ? X                                   |
|-----------------|---------------------|---------|---------------------------------------|
| 種類 ホスト名<br>http | ポート IP アドレス<br>80 * | パインド情報  | <b>追加(<u>A</u>)</b><br>編集( <u>E</u> ) |
|                 |                     | ② 追加を押下 | 削除( <u>R</u> )                        |
|                 |                     |         | 参照( <u>B</u> )                        |
|                 |                     |         |                                       |
|                 |                     |         |                                       |
|                 |                     |         |                                       |
|                 |                     |         |                                       |
|                 |                     |         | 閉じる( <u>C</u> )                       |

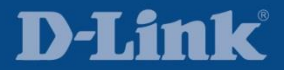

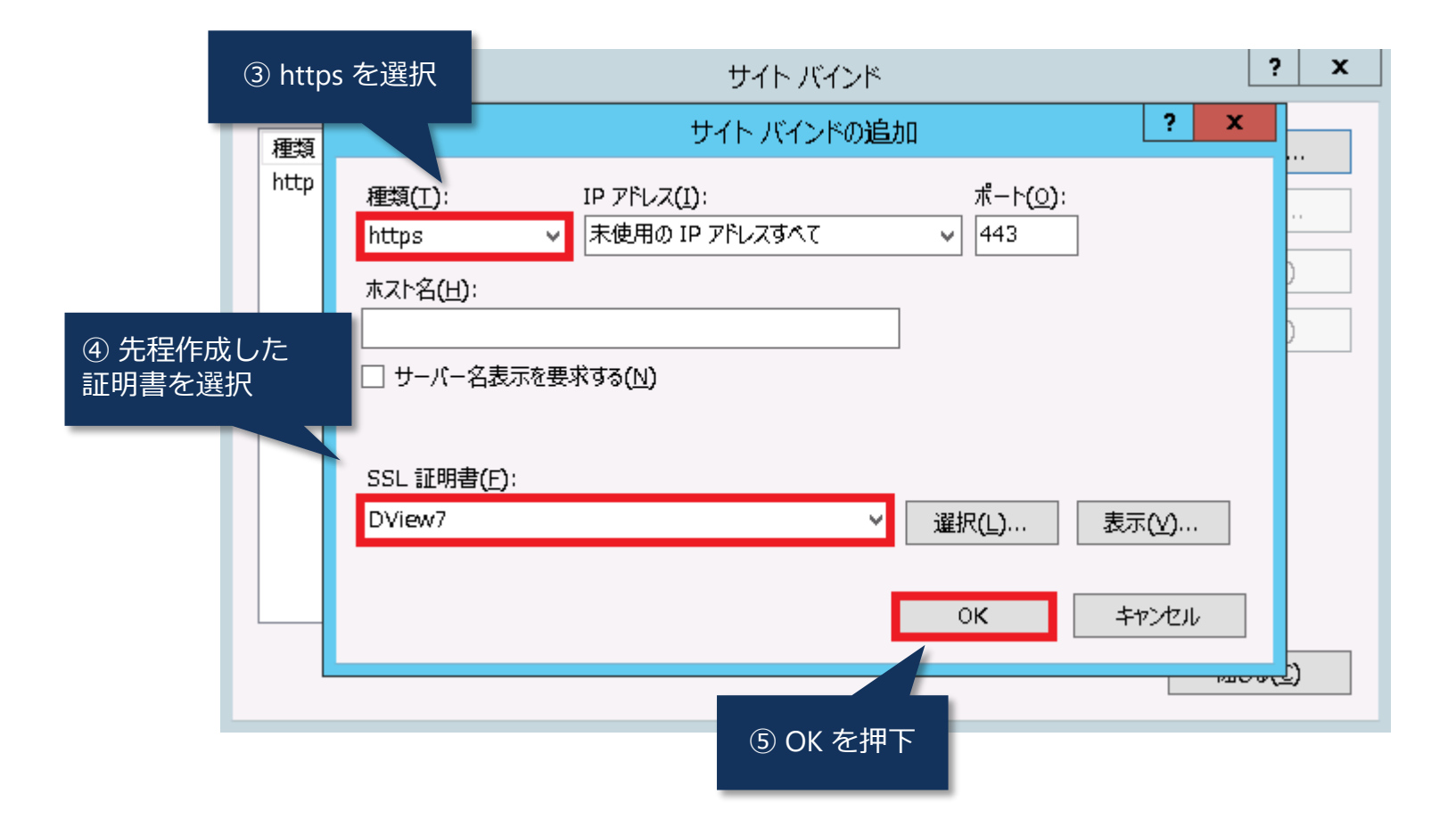

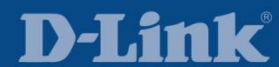

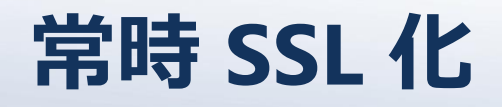

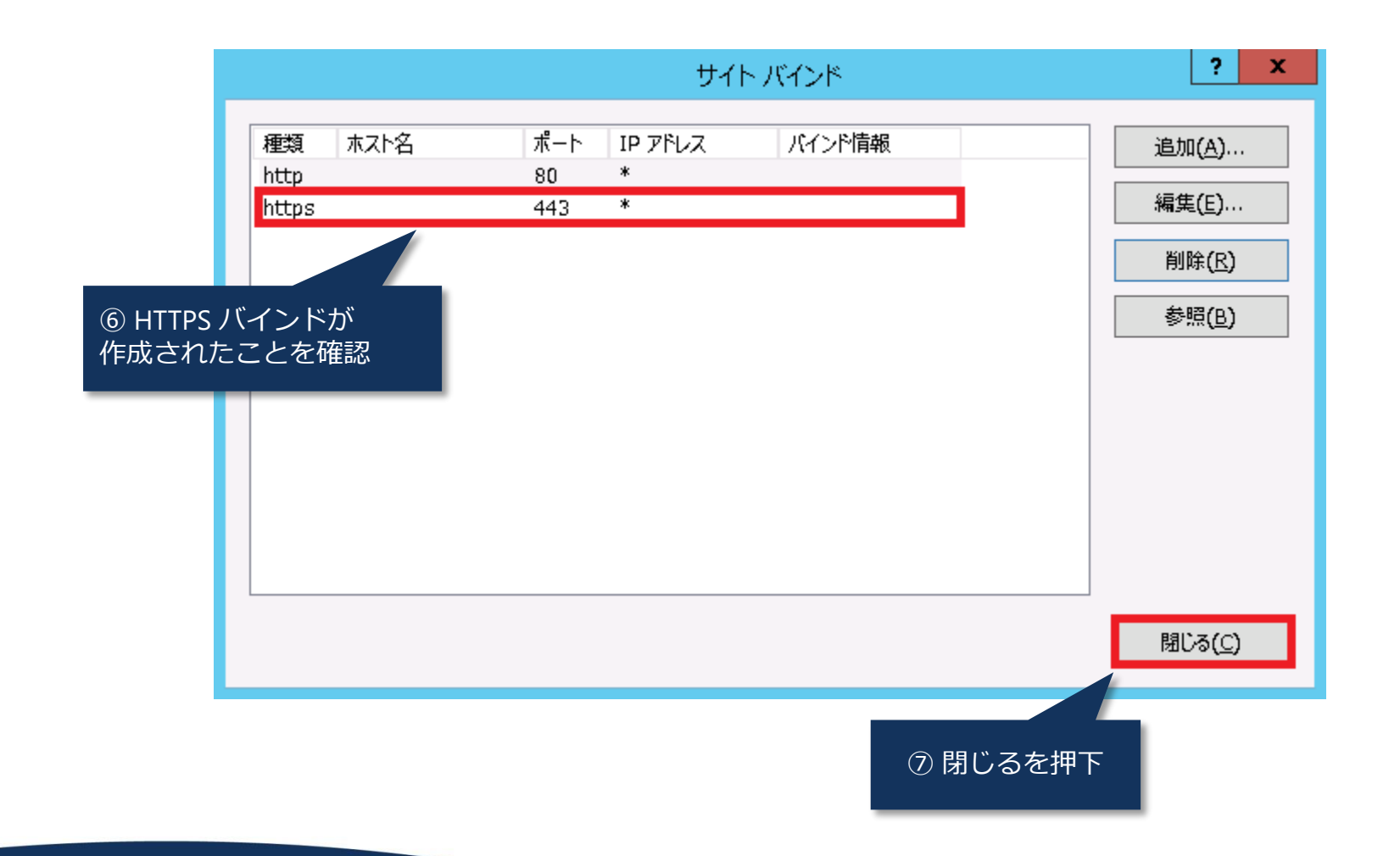

### **D-Link**<sup>®</sup>

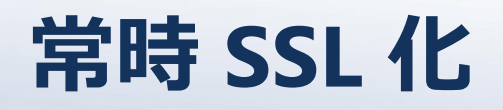

### H URL 書き換え規則を追加

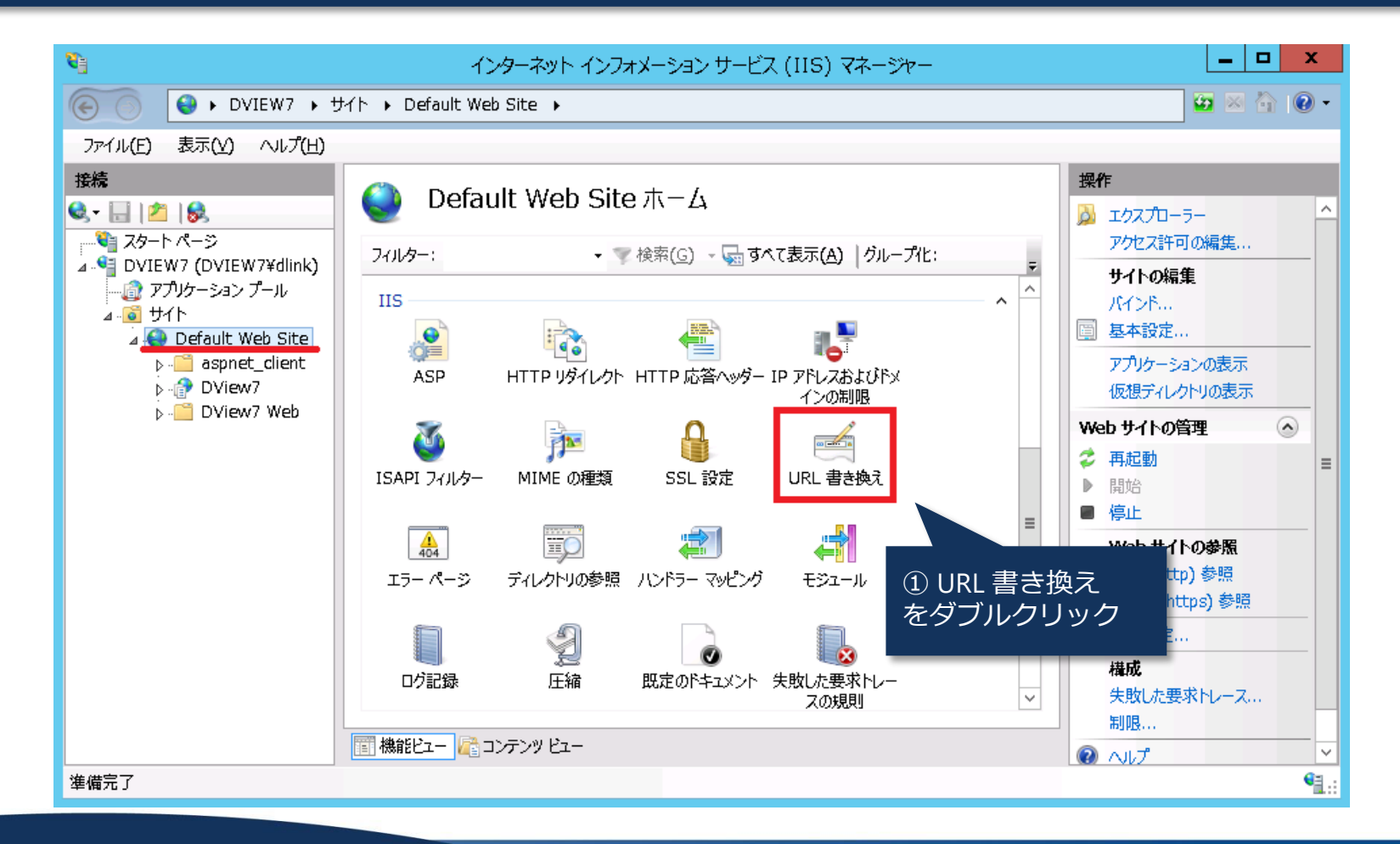

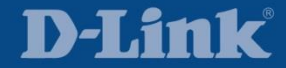

| 8                                          | インターネット インフォメージ                                                                                                    | ション サービス (IIS) マネージャー                                      | _ <b>D</b> X                                                                                                    |
|--------------------------------------------|----------------------------------------------------------------------------------------------------|------------------------------------------------------------|----------------------------------------------------------------------------------------------------|
| 💽 😜 🕨 DVIEW7 🕨 म                           | イト 🕨 Default Web Site 🕨                                                                                                    |                                                            | 🕶 🖂 🟠 🔞 -                                                                                                    |
| ファイル(E) 表示(⊻) ヘンレプ(出)                      |                                                                                                    |                                                            |                                                                                                    |
| 接続<br>・・・・・・・・・・・・・・・・・・・・・・・・・・・・・・・・・・・・ | URL 書き換え     要求された URL アドレスと HTTP 応答のコンテ     要求された URL アドレスに適用される受信規則     名前     スカ       イ     URL 書き換え     HTTP 応答のいッダー誌にはコンテンツに適用され | i>>>>の規則に基づく書き換え機能を提供します。<br>):<br>② 規則の追加 …<br>をクリック<br>> | 操作         規則の追加         親構成に戻す         サーバー変数の管理         サーバー変数の表示         プロバイダーの管理         書き換えマップの表示         プロバイダーの表示         受信規則         規則のインボート         送信規則         メゴる名の本まま |
|                                            | 名前<br>スカ<br>メー<br>単<br>繊維ビュー<br>20<br>アンテンツ ビュー                                                                                        | -一致 パターン アク<br>- 3 パターン アク<br>- 3 シ                        | カスタム タグの表示<br>⑦ ヘルプ                                                                                                    |
| 構成: 'Default Web Site' web.config          |                                                                                                    |                                                            | € <u>1</u> .:                                                                                                    |

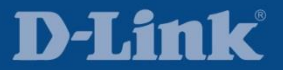

|                                                             | 規則の追加 ? ×                                                        |
|-------------------------------------------------------------|------------------------------------------------------------------|
| 規則テンプレートを選択してください(S):                                       |                                                                  |
| 受信規則<br>② 空の規則   ・ 要求ブロック                                   | 📝 書き換えマップ付き規則                                                    |
| 受信規則と送信<br><sup>3</sup> ユーザー フレン<br>3 空の規則<br>をクリック<br>送信規則 | ● リバース プロキシ                                                      |
| 着 空の規則                                                      |                                                                  |
| Search Engine Optimization (SEO) —                          | ■ 正規ドメイン名                                                        |
| プリセット値を使用せずに新しい受信規則を作成<br>パージが開き、要求された URL アドレスを変更す         | するには、このテンプレートを選択します。このテンプレートを選択すると、[規則の編集]<br>な新しい書き換え規則を定義できます。 |
|                                                             | OK キャンセル                                                         |

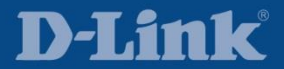

| <b>V</b> ]                                                                                                    | インターネット インフォメーション サービス (IIS) マネージャー                                                                                                    | _ <b>_</b> ×                                                                          |
|----------------------------------------------------------------------------------------------------|----------------------------------------------------------------------------------------------------|---------------------------------------------------------------------------------------|
| ⓒ 😧 🛛 DVIEW7 🔸 번4                                                                                                    | イト ・ Default Web Site ・                                                                                                    | ど 🖄 🔞 🗸                                                                               |
| ファイル(E) 表示(Y) ヘレレプ(出)                                                                                                    | <ul> <li>④ 任意の名前を入力</li> </ul>                                                                                                    |                                                                                       |
| 接続<br>スタートページ<br>A CP レバージ<br>DVIEW7 (DVIEW7¥dlink)<br>アプリケーション プール<br>A CP Default Web Site<br>P CP aspnet_client<br>P CP DView7<br>DView7 Web | <ul> <li>● 受信規則の編集</li> <li>A前(N):</li> <li>HTTPS リダイレクト</li> <li>URL の一致</li> <li>要求された URL(R):</li> <li>(使用(S):</li> <li>(アターンに一致する</li> <li>● 正規表現</li> </ul> | <ul> <li>操作</li> <li>■ 適用</li> <li>■ キャンセル</li> <li>◆ 規則に戻る</li> <li>② ヘルプ</li> </ul> |
| ⑤ (.*) を入力                                                                                                    | ////////////////////////////////////                                                                                                    |                                                                                       |
| 準備完了                                                                                                    |                                                                                                    | <b>€</b> ⊒.::                                                                         |

🗾 (.+) はあらゆる文字列を示す正規表現

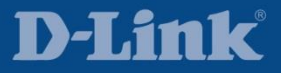

| <b>9</b>                                                                                                | インターネット インフォメーション サービス (IIS) マネージャー                                                                                                    | _ <b>D</b> X                                                                |
|----------------------------------------------------------------------------------------------------|----------------------------------------------------------------------------------------------------|-----------------------------------------------------------------------------|
| <ul> <li>マアイル(E) 表示(Y) ヘルプ(H)</li> <li>接続</li> <li>マー (A) (A) (A) (A) (A) (A) (A) (A) (A) (A)</li></ul> | インターネット インフォメーション サービス (IIS) マネージャー         サイド ・ Def         6 スクロールして<br>条件項目へ         文デ ふの端果<br><br><br><br>                                     | - □ ×<br>※ ※ ふ © ・<br>###<br>***>セル<br>************************************ |
|                                                                                                    | ⑦ 追加を押下       削除         単       上に移動         上に移動       下に移動         ● 条件閣でキャプチャ グループを追跡する(幺)       ✓          1         画 機能ビュー       (シェーンテンツ ビュー |                                                                             |
| 準備完了                                                                                                    |                                                                                                    | ¶ <u>l</u> .:                                                               |

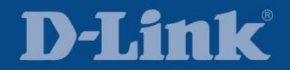

|              | ⑧ {HTTPS} を入力                                                |
|--------------|--------------------------------------------------------------|
|              | 条件の追加<br><b>? X</b>                                          |
|              | 条件の入力 <u>(C</u> ):<br>{HTTPS}                                |
|              | 入力文字列が次の条件を満たしているかどうかをチェック:<br>パターンに一致する                     |
|              | パターン( <u>T</u> ):<br>^OFF\$<br>テスト <i>ハ</i> ゚ターン( <u>P</u> ) |
| ⑨ ^0FF\$ を入力 | ✓ 大文字と小文字を区別しない                                              |
|              | ОК <del>+</del> р>tл                                         |
|              |                                                              |

HTTPS が OFF の場合に一致させる

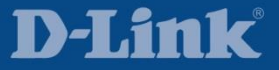

Copyright  $\ensuremath{\mathbb{C}}$  by D-Link Corporation. All rights reserved.

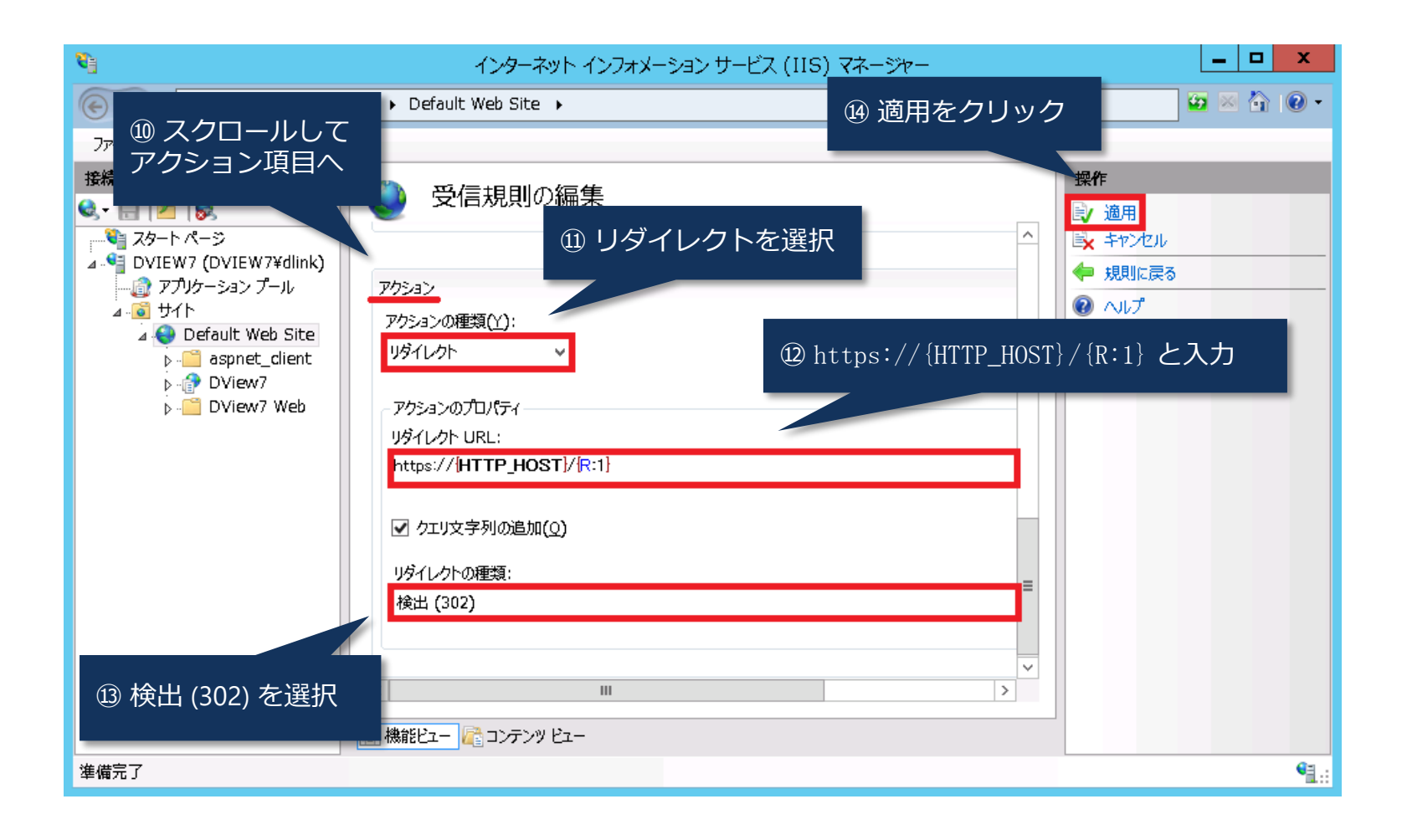

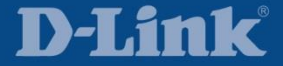

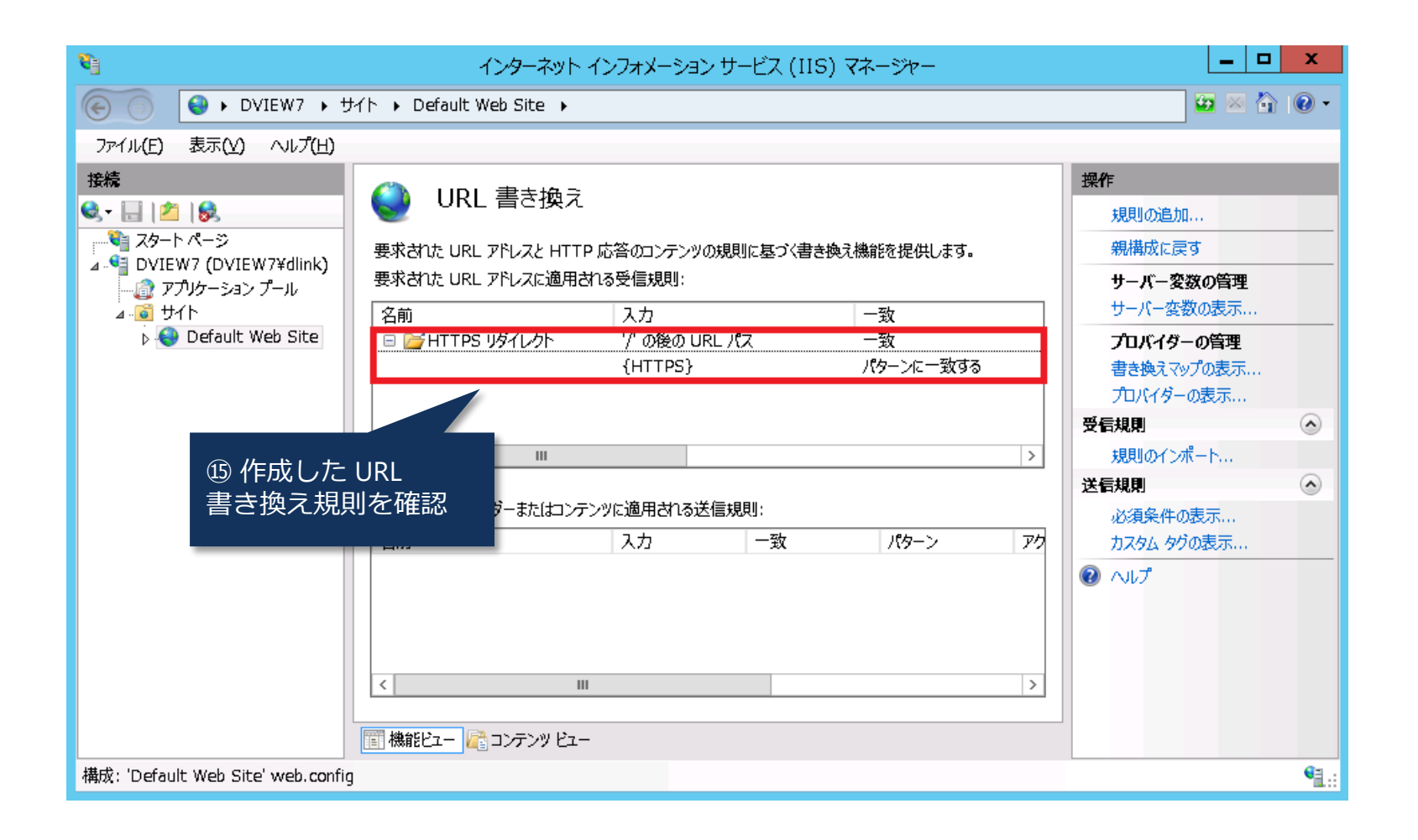

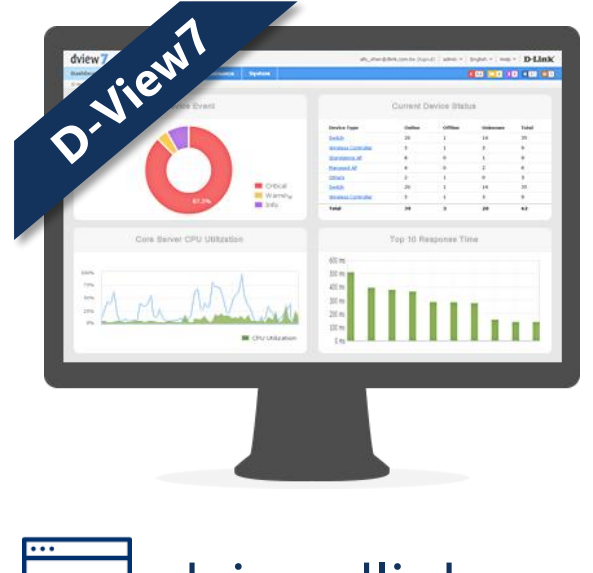

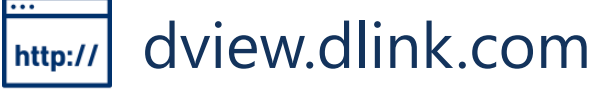

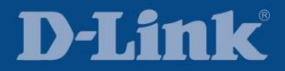